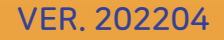

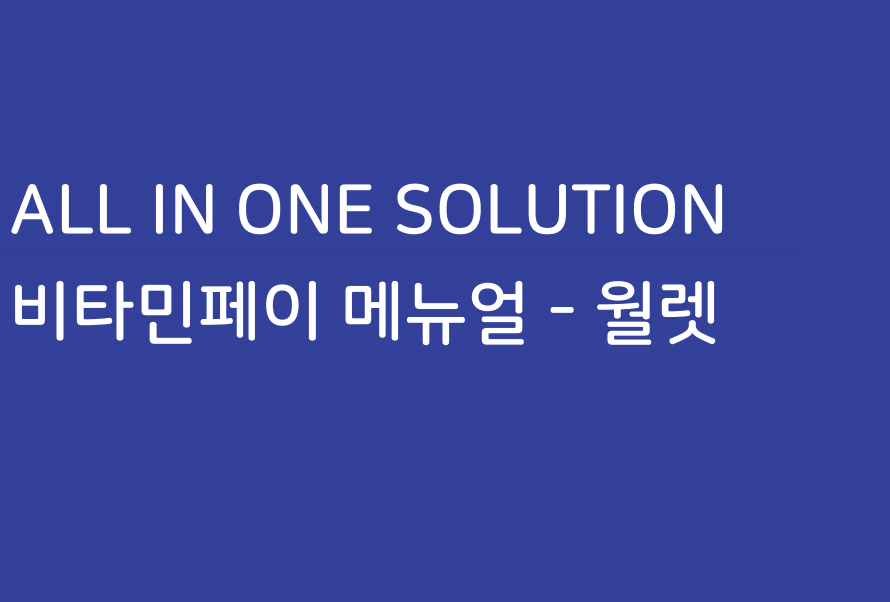

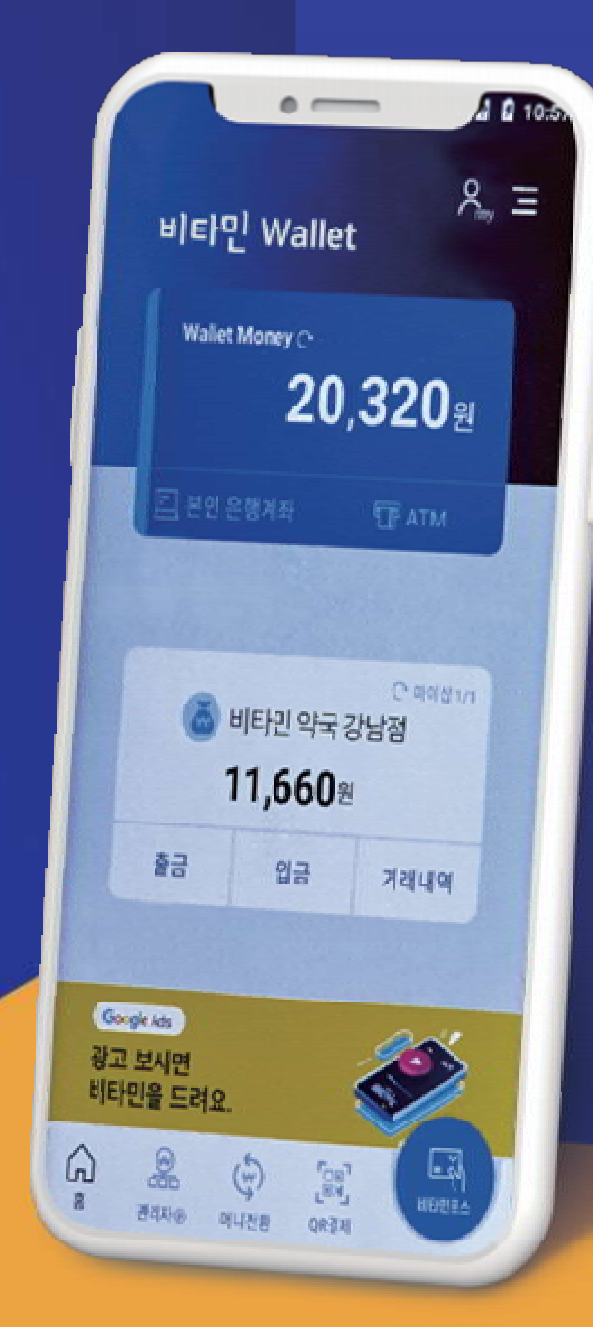

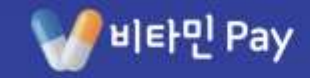

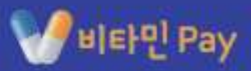

## 목차

#### I. 비타민 인스톨러

| 1. 인스톨러 설치   |  |
|--------------|--|
| 2. 월렛과 포스 설치 |  |
| 3. 로그인       |  |
| 4. 업데이트      |  |

#### Ⅱ. 비타민 월렛

| 1. 회원 가입과 로그인 12     |
|----------------------|
| 2. 마이샵 ······ 13     |
| 3. 머니 전환 14          |
| 4. 인출/충전 16          |
| 5. QR 결제 ····· 23    |
| 6. 비타민 거래 내역 조회 24   |
| 7. KSnet 거래 내역 조회 25 |
| 8. 통합 내역 조회 26       |
| 9. 설정 ····· 27       |

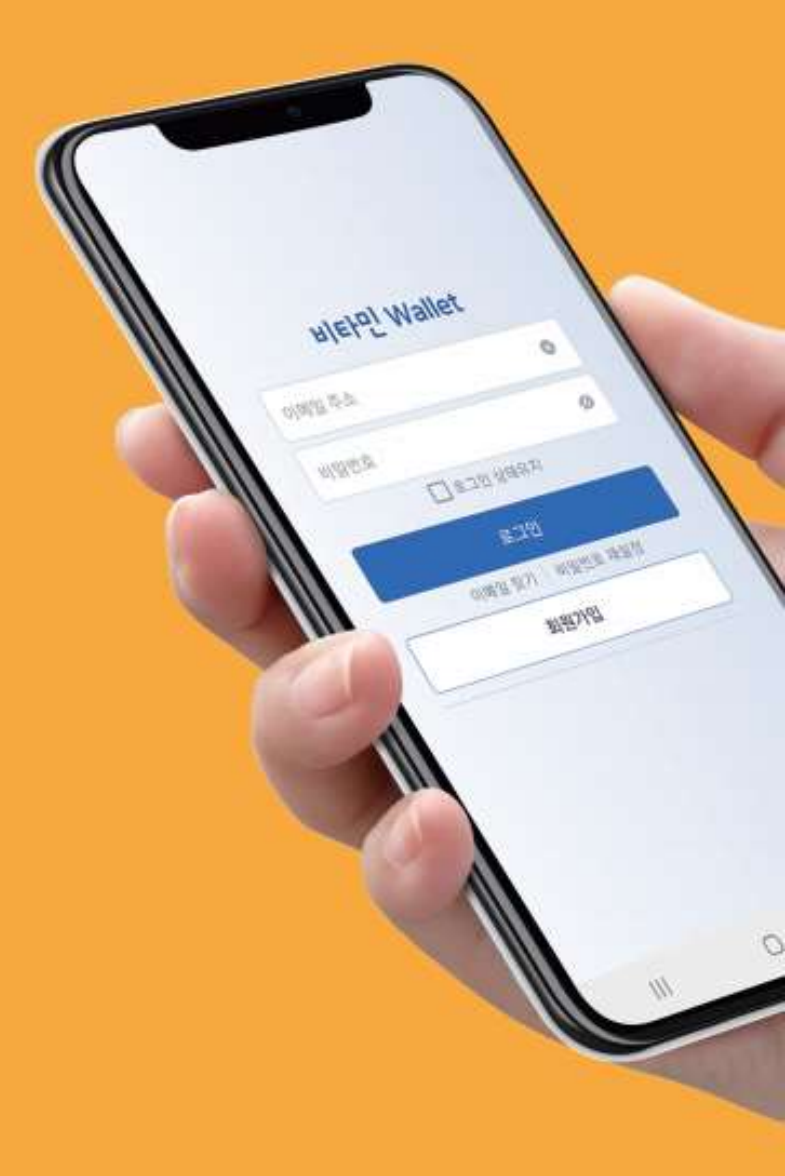

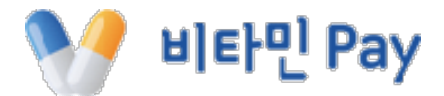

# I. 비타민 인스톨러

I. 인스톨러 1. 인스톨러 설치

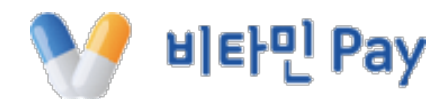

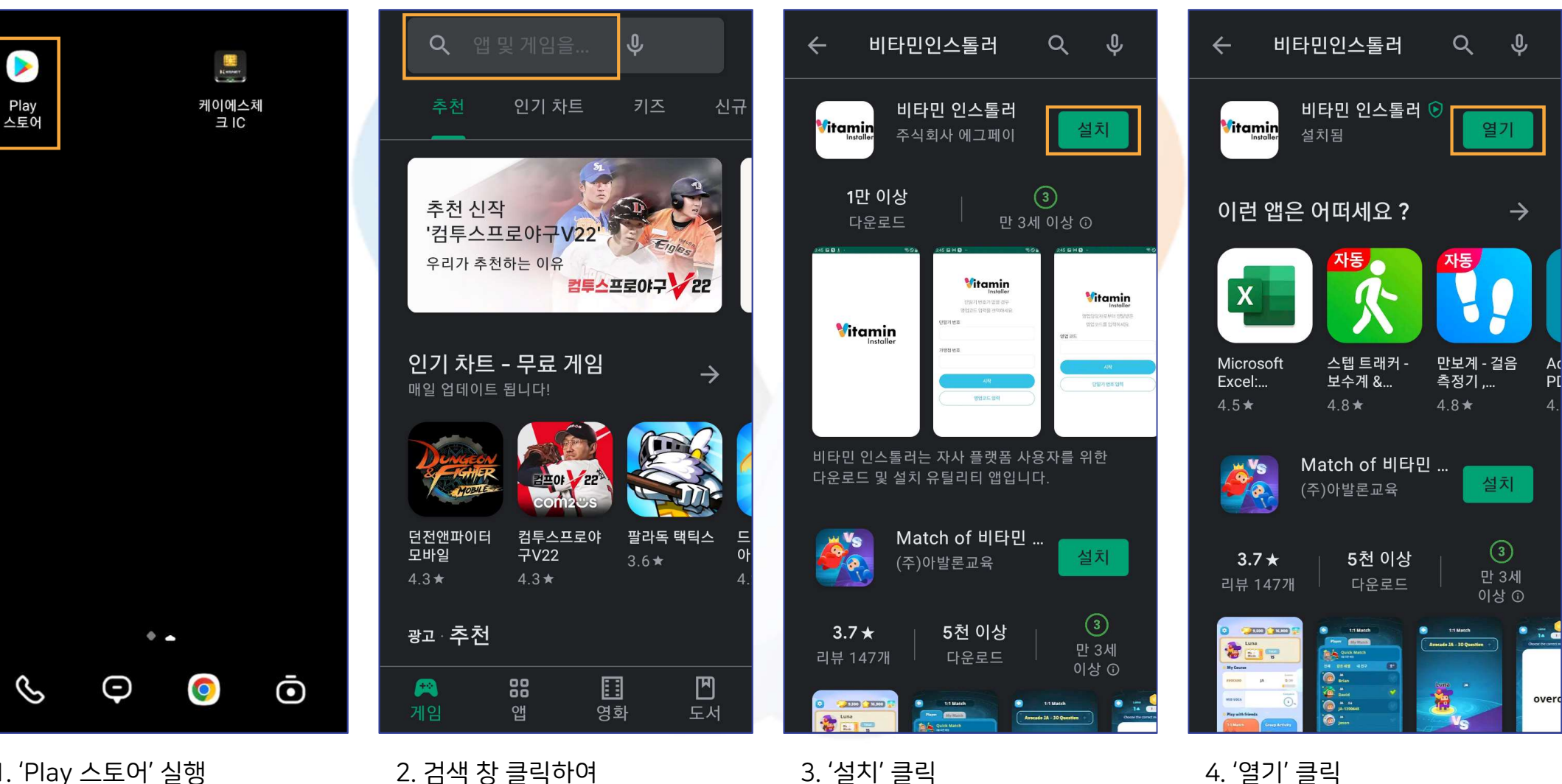

1. 'Play 스토어' 실행

## I. 인스톨러 2. 월렛과 포스 설치(1)

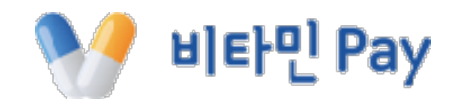

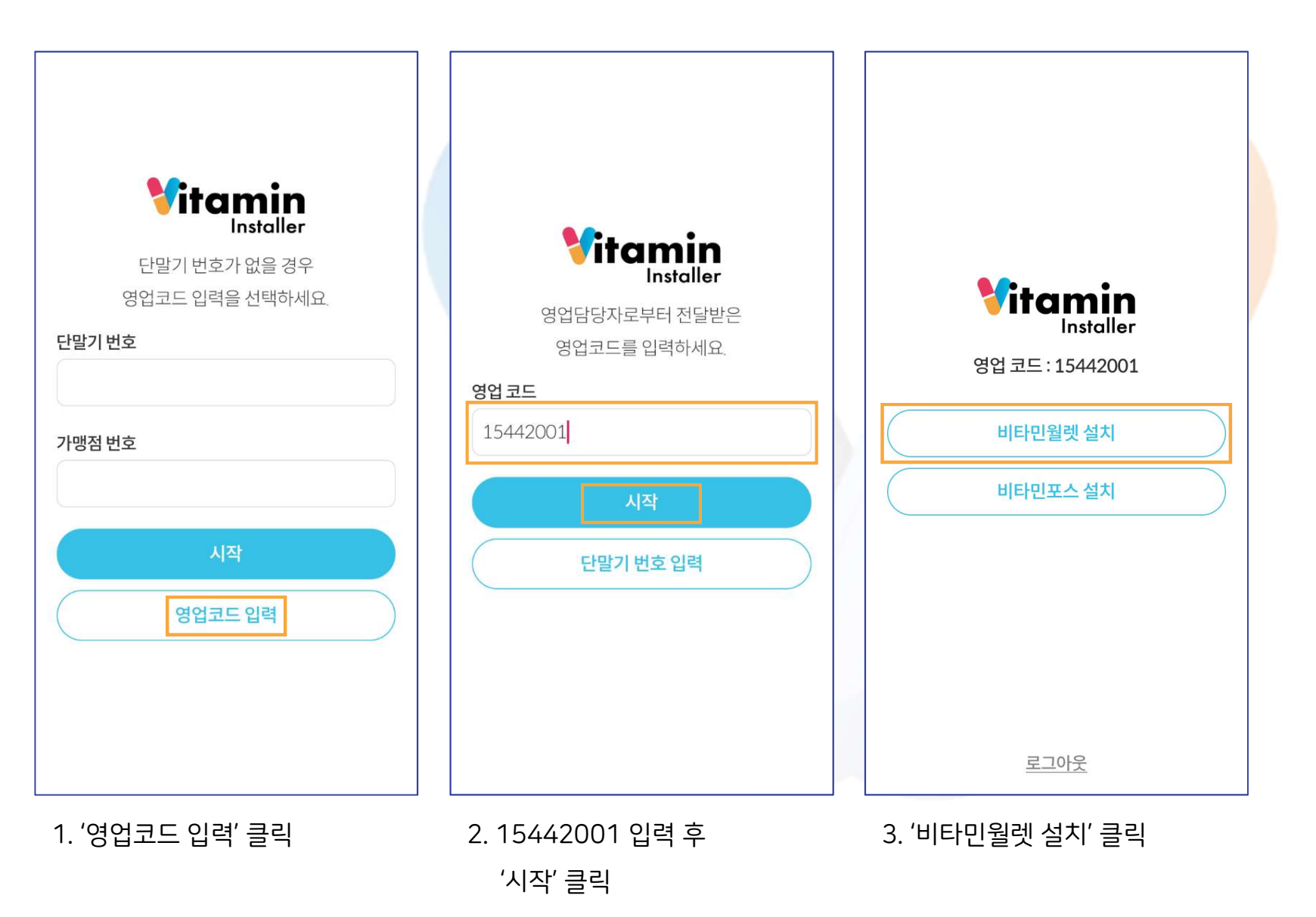

5

## Ⅰ. 인스톨러 2. 월렛과 포스 설치(2)

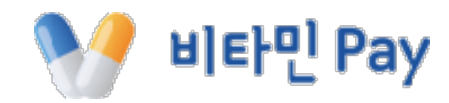

비타민 인스톨러 Vermin 이 출처 허용 **Vitamin** 이 출처의 앱을 설치하면 휴대전화와 데이터가 Vitamin Vitamin 손상될 수 있어요. Installer 💔 비타민 Wallet 영업 코드: 15442001 이 애플리케이션을 설치하시겠습니까? 비타민월렛 실행 비타민포스 설치 🔄 비타민 인스톨러 보안상의 이유로 이 소스의 알 수 없는 앱을 휴대전화에 설치할 수 없습니다. 로그아웃 5. 이 출처 허용 우측 버튼 클릭 후 6. '설치' 클릭 4. 보안 팝업에서 '설정' 클릭 7. 설치 완료 후 인스톨러 화면 상단 < 모양 눌러 뒤로 가기 6 ※ 최초 1회에만 실행

## 1. 인스톨러 2. 월렛과 포스 설치(3)

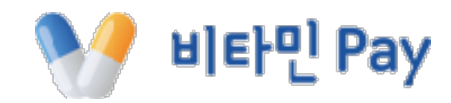

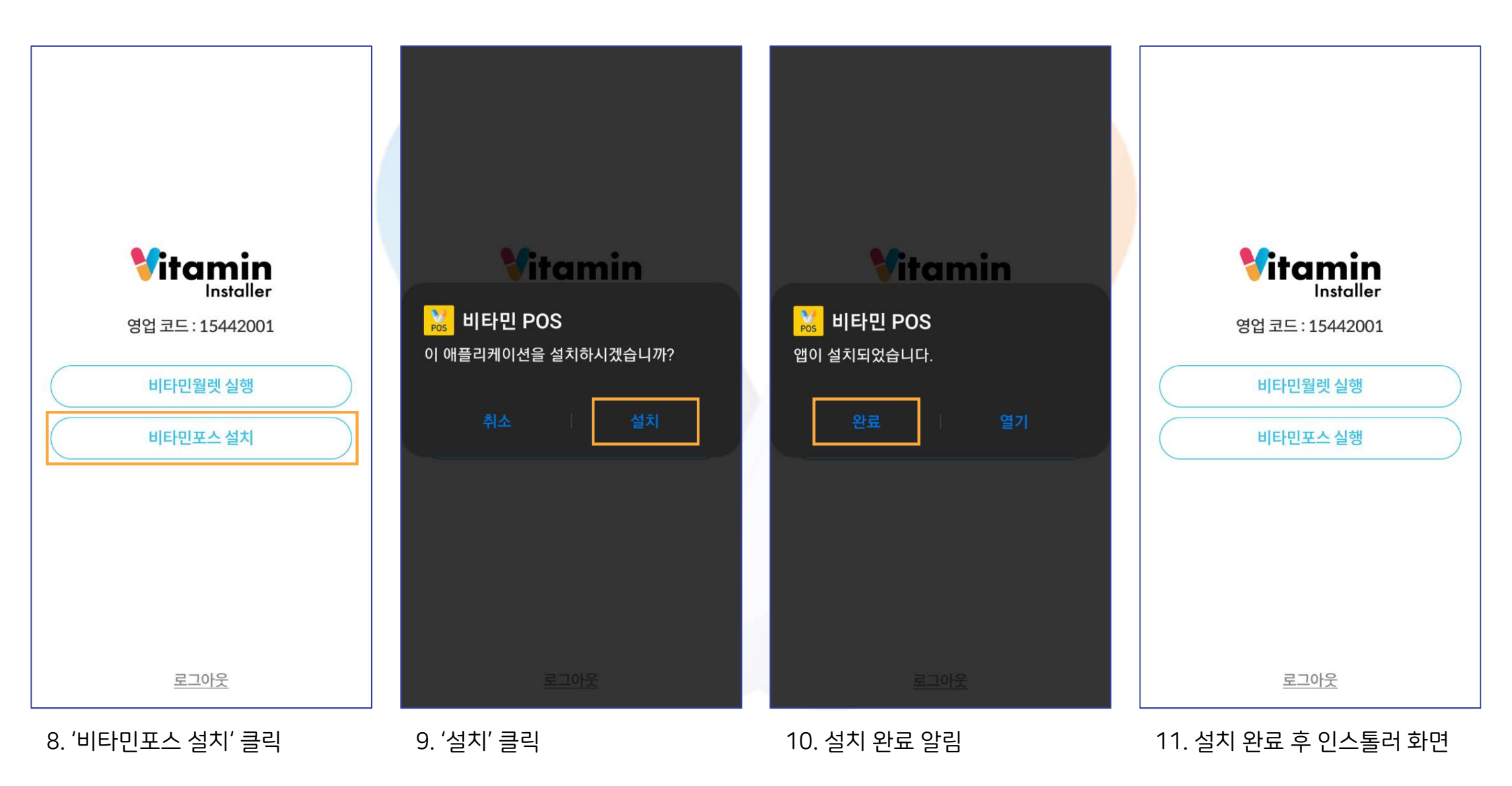

#### 순서대로 입력한 다음 '시작' 클릭

가맹 계약 완료 후 발급 된
 단말기 번호와 가맹점 번호를

2. 로그인 후 평소 화면

| <b>F</b> UBJ 번호가 없을 경우<br>영업코드 입력을 선택하세요. | ♥itamin                                                    |  |
|-------------------------------------------|------------------------------------------------------------|--|
| 단말기 번호<br>가맹점 번호                          | Installer<br>단말기 번호 : AS0003 / 가맹점 코드 : AS0003<br>비타민월렛 실행 |  |
| 시작<br>영업코드 입력                             | 비타민포스 실행                                                   |  |
|                                           | 로그아웃                                                       |  |

**1. 인스톨러** 3. 로그인

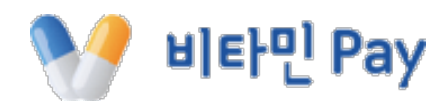

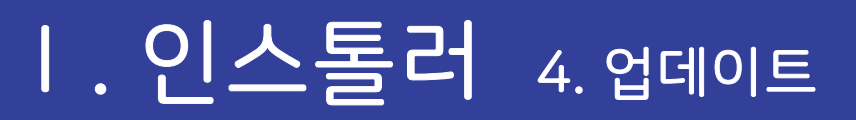

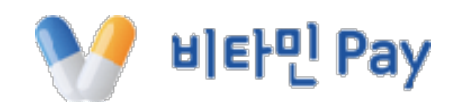

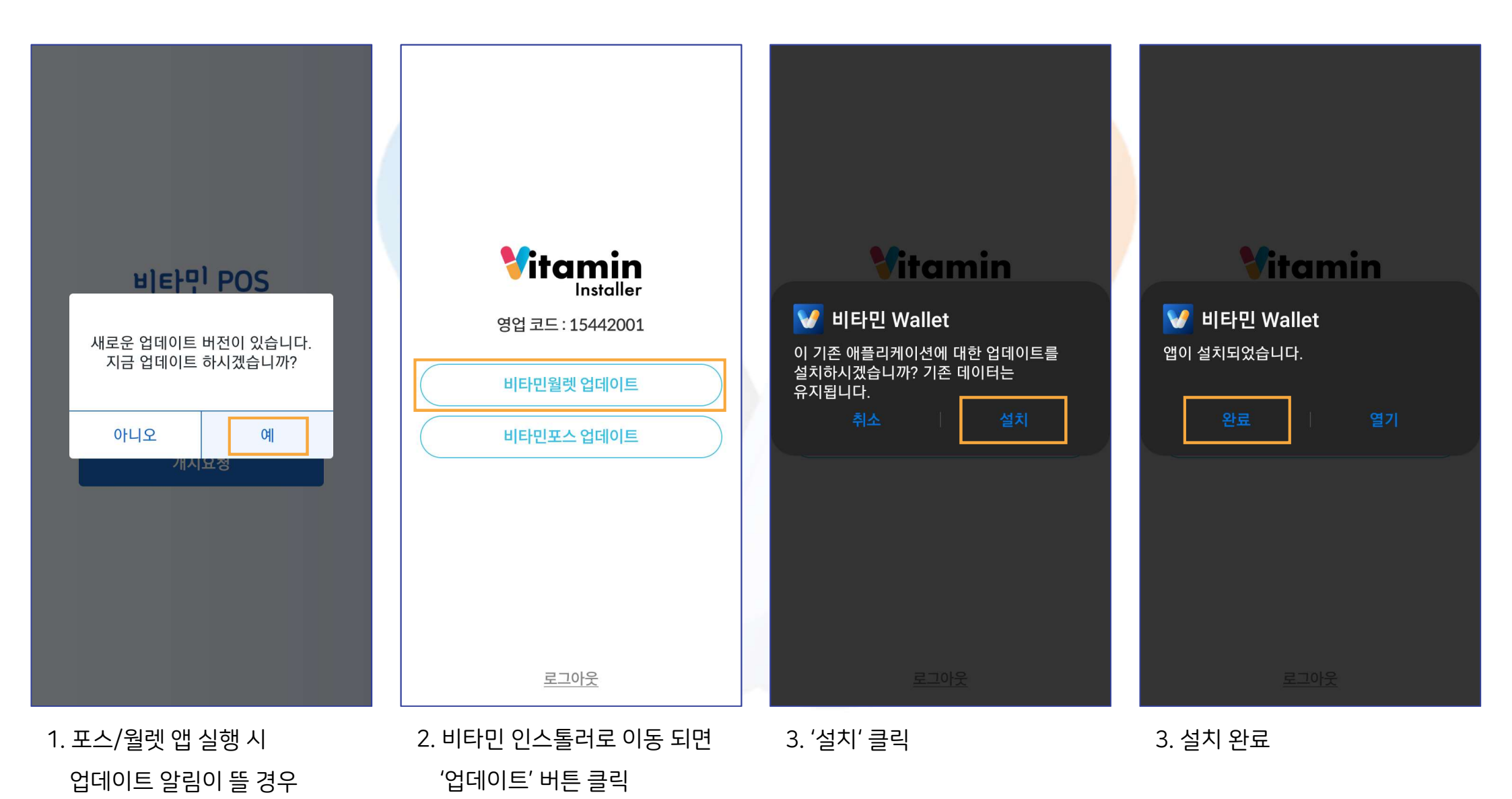

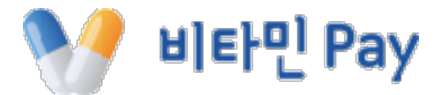

# I.비타민 월렛

#### ※ 최초 1회에만 실행

0. 권한 허용 알림은 모두 '허용' 클릭 1. '회원가입' 클릭

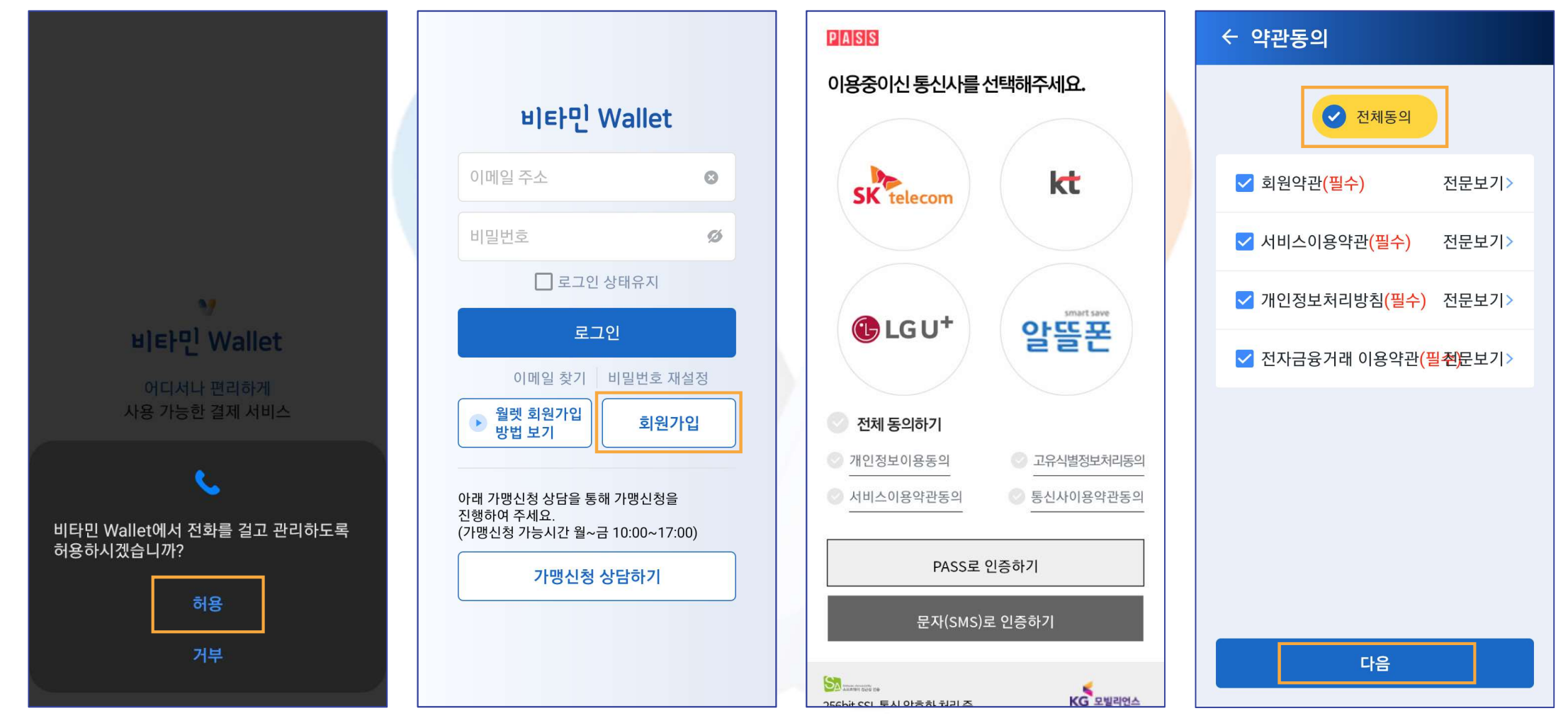

2. 휴대폰 본인 인증

## Ⅱ.월렛 1. 회원가입과 로그인(1)

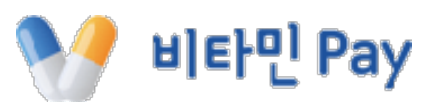

3. 약관 전체동의 클릭 후 다음

## **II. 월렛** 1. 회원가입과 로그인(2)

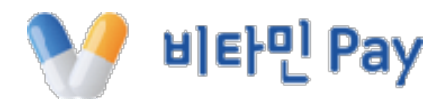

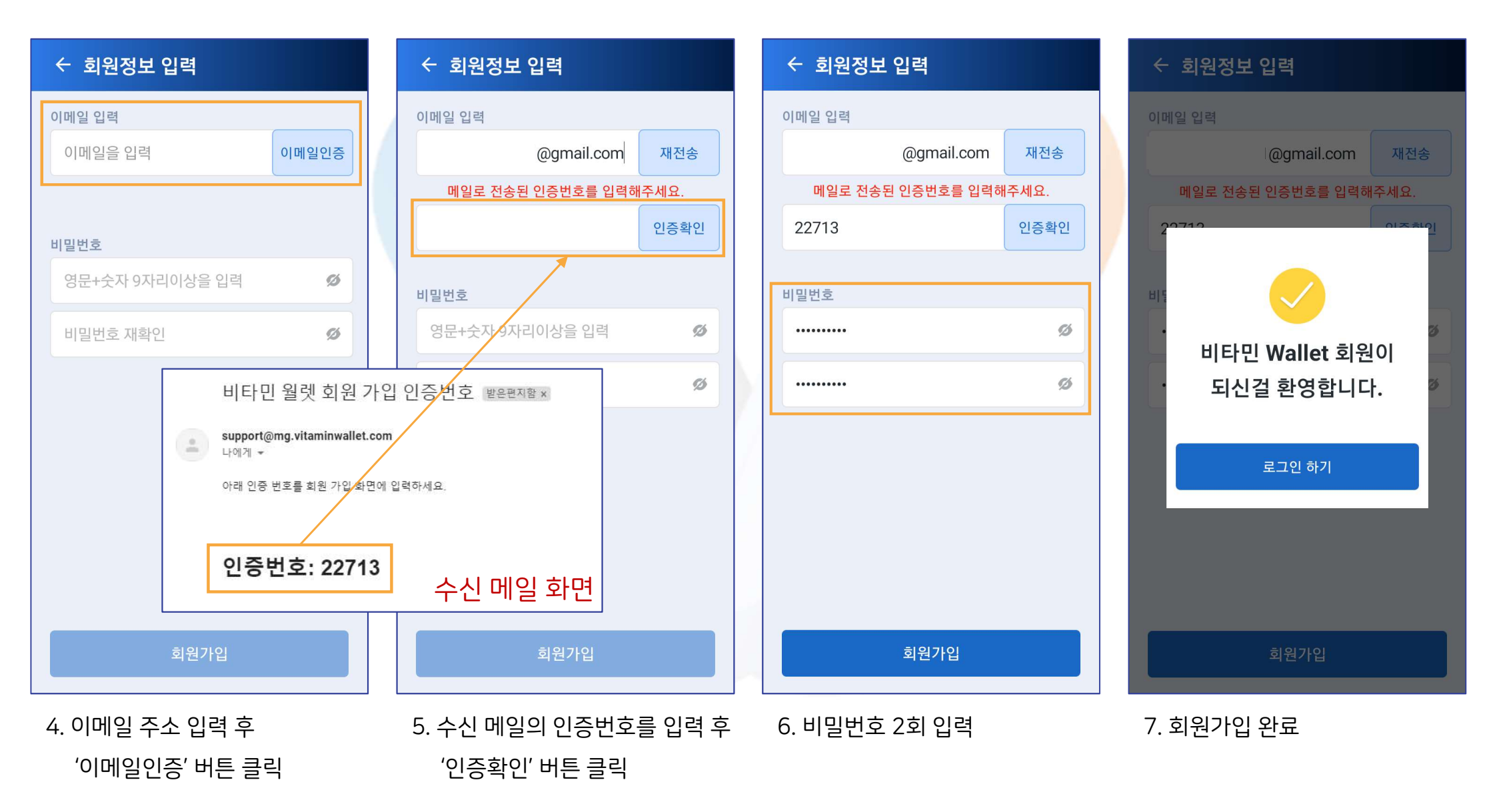

#### A. 메인화면에서 확인 되는 마이샵

**11.월렛** 2.마이샵

#### B. 우측 상단 메뉴(≡) 클릭 후 '마이샵' 아이콘 클릭하여 확인 되는 마이샵

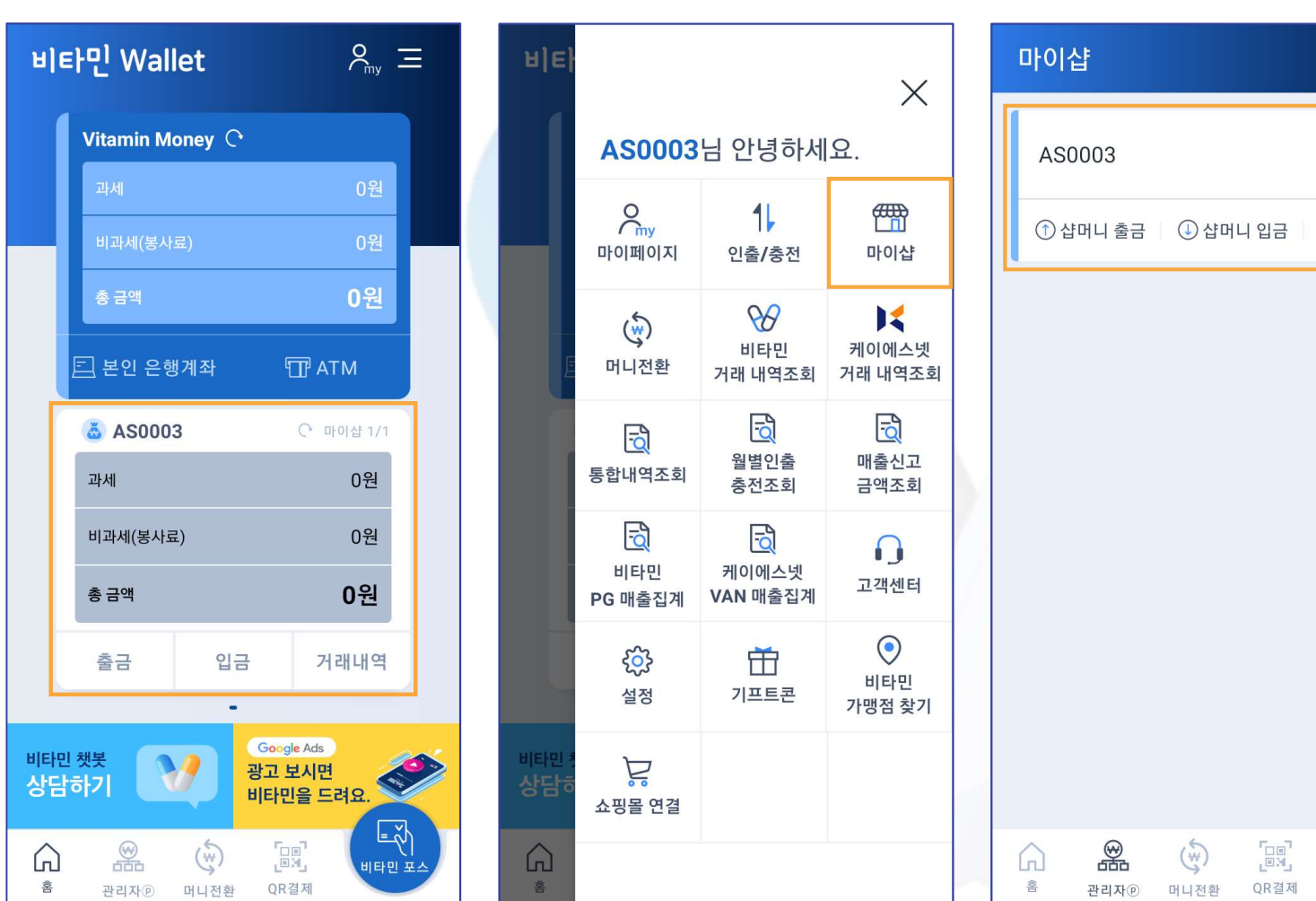

#### ※ 샵머니란? 가맹점이 '비타민포스' 앱에서 '비타민월렛 결제'를 할 경우 발생하는 신용카드 매출 정산금

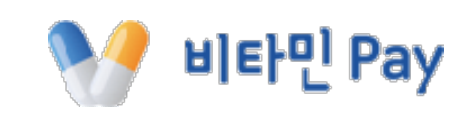

Ξ

0원 🗸

■ 거래내역

= مْم

비타민 포스

## ┃.월렛 3.머니전환①샵머니→월렛머니

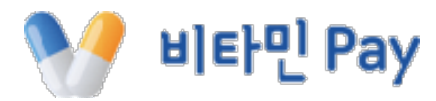

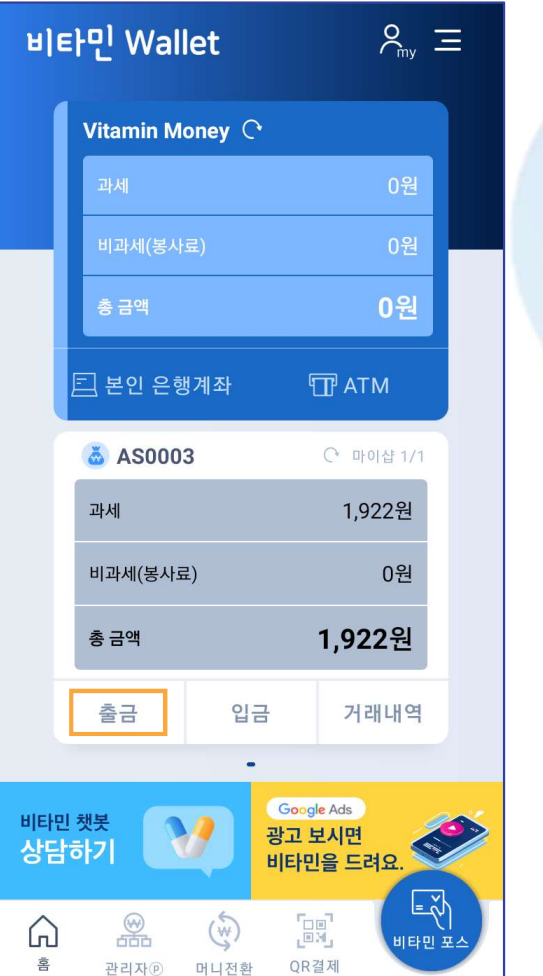

1. 마이샵 부분의 '출금' 클릭

| ← 샵머니 출금                                                                       |                            | ← 샵머니 틈                                      |
|--------------------------------------------------------------------------------|----------------------------|----------------------------------------------|
| A                                                                              | S0003                      |                                              |
| 월렛머니                                                                           | (샵머니에서 월렛머니로 전환            | <sup>b</sup> ) 월렛머니                          |
| 과세머니                                                                           | 1,000 원                    | 과세머니                                         |
| 비과세(봉사료)머                                                                      | 니 0원                       | 비과세(봉사                                       |
| 샵머니<br>과세머니<br>비과세(봉사료)머                                                       | <b>1</b><br>922 원<br>니 0 원 | 샵<br>월렛머니                                    |
| <ul> <li>● 과세 ○ 비과시</li> <li>● 비····································</li></ul> | 예(봉사료)                     | 아니스<br>(\\\\\\\\\\\\\\\\\\\\\\\\\\\\\\\\\\\\ |
| +1천 +1만<br>최소급                                                                 | +5만 모두사용<br>금액 : 1,000원    | +1천 +1                                       |
| 머니                                                                             | 전환하기                       |                                              |
| 2. 하단에 금액                                                                      | 입력 후                       | 3. '예' 클릭                                    |

'머니 전환하기' 클릭

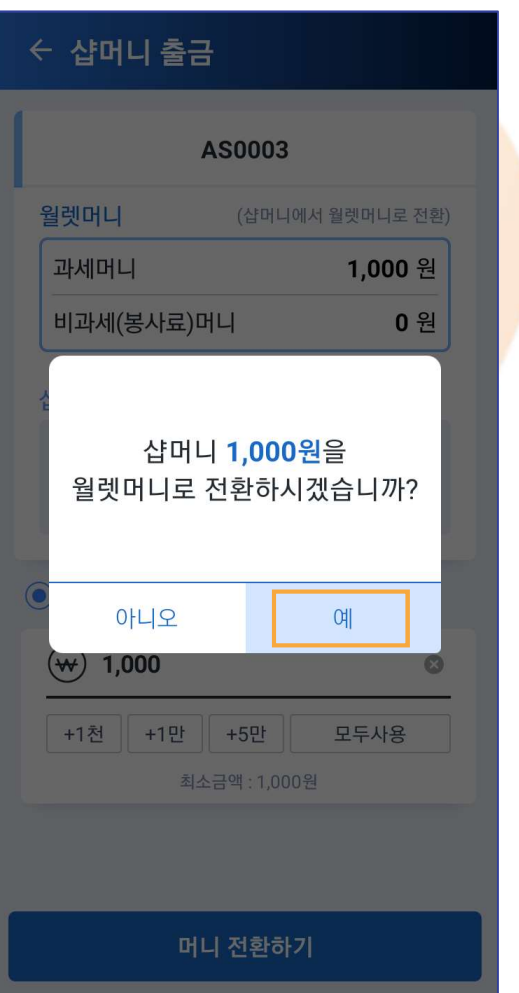

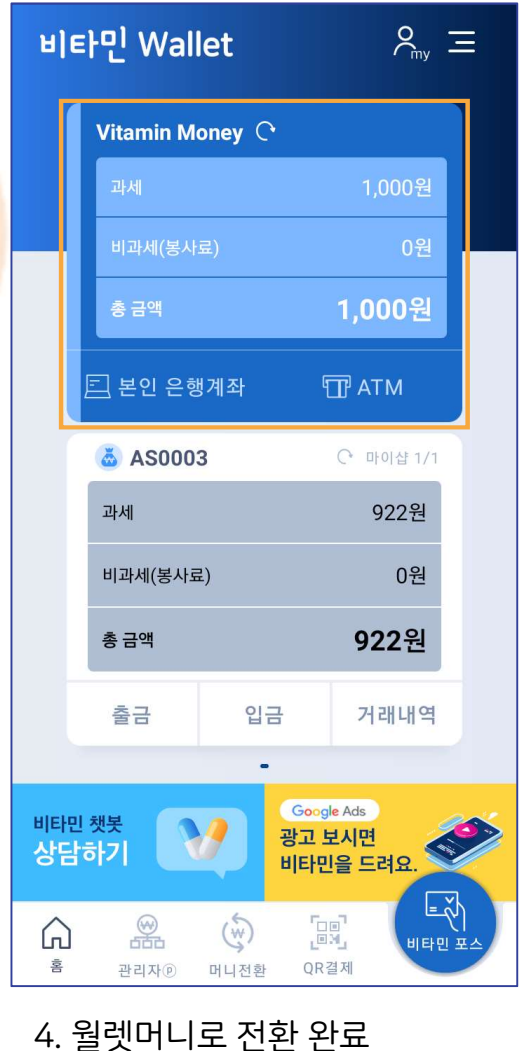

14

## Ⅱ.월렛 3.머니전환 ② 월렛머니→샵머니

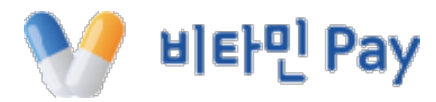

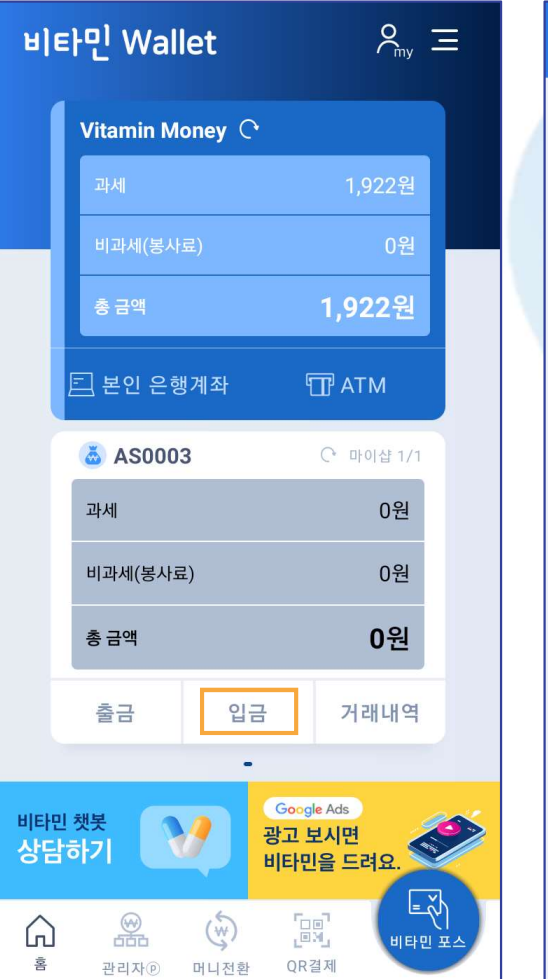

1. 마이샵 부분의 '입금' 클릭

| ← 샵머니 입금                               |               |   | ← 샵머니 역     |
|----------------------------------------|---------------|---|-------------|
| AS000                                  | )3            |   |             |
| <b>월렛머니</b> (월럿                        | 민니에서 샵머니로 전환) |   | 월렛머니        |
| 과세머니                                   | 0 원           |   | 과세머니        |
| 비과세(봉사료)머니                             | 0 원           |   | 비과세(봉사      |
| 샵머니                                    |               |   | 1           |
| 과세머니                                   | 1,922 원       |   | 월란<br>샤미니 7 |
| 비과세(봉사료)머니                             | 0 원           |   |             |
| <ul> <li>과세</li> <li>비과세(봉시</li> </ul> | ·료)           |   | 아니스         |
| ₩ 1,922                                | ⊗             |   | (₩) 1,922   |
| +1천 +1만 +5만                            | 모두사용          |   | +1천 +1      |
| 최소금액 : 1,                              | 000원          |   |             |
|                                        |               |   |             |
| 머니 전환                                  | 하기            | _ |             |
| 2. 하단에 금액 입력                           | 역 후           | 1 | 3. '예' 클릭   |

'머니 전화하기' 클릭

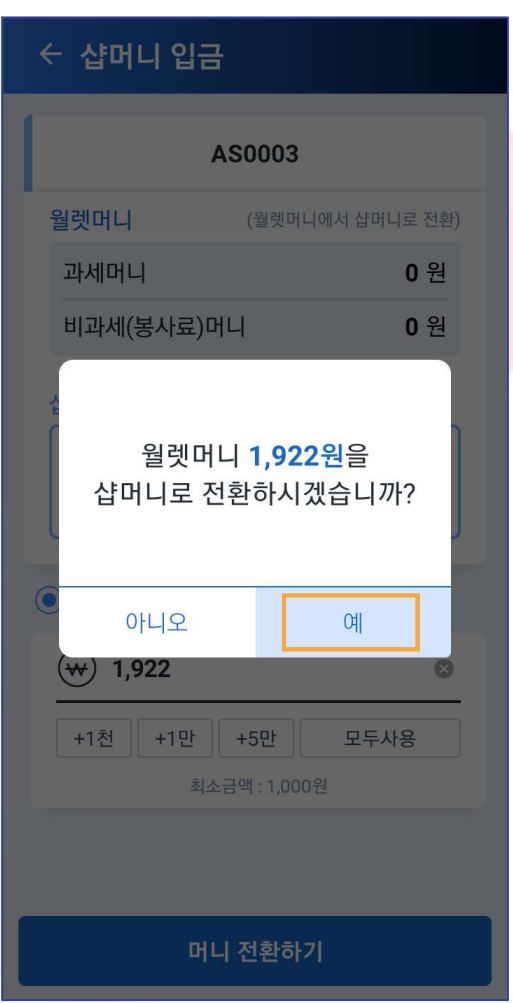

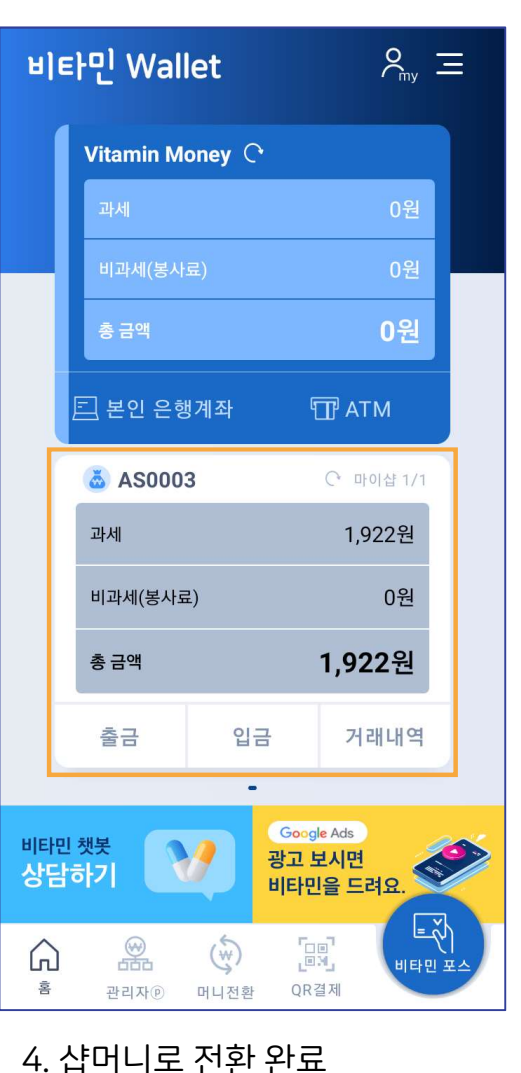

## **II.월렛** 4. 인출/충전 ① 계좌로 인출

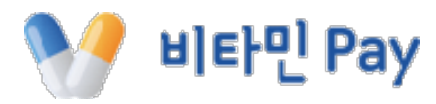

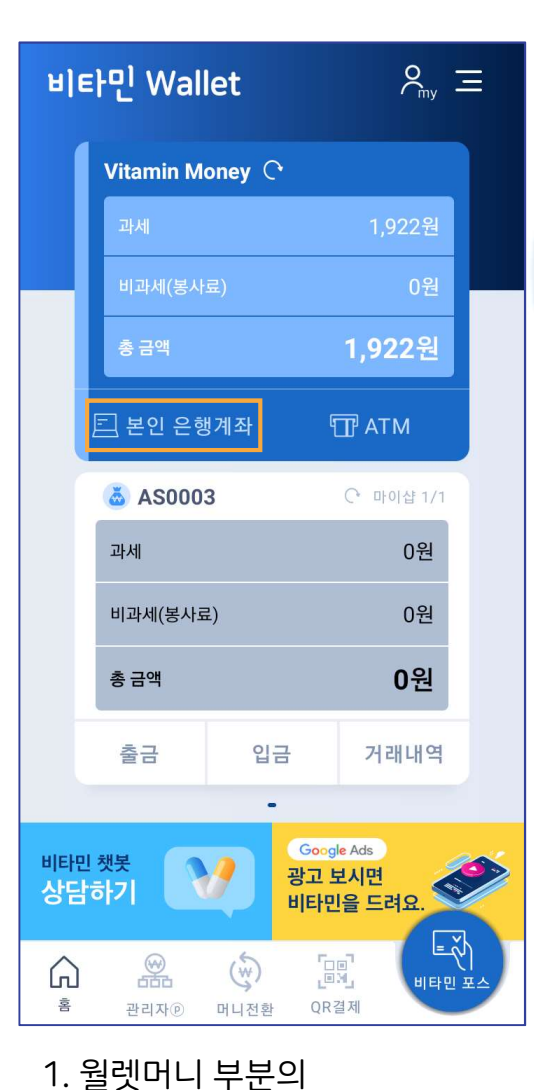

'본인 은행계좌' 클릭

| ← 인출                                                              | /충전                                   |                          |                   |   | ← 인릘                       | 출/충전                   |
|-------------------------------------------------------------------|---------------------------------------|--------------------------|-------------------|---|----------------------------|------------------------|
| 인출                                                                | 충전                                    | 취소충전                     | ATM 출금            |   | 인출                         | ਤੋਂ ਤੋਂ                |
| -                                                                 | 월렛머니를 <b>계</b>                        | 좌로 출금하세요                 | 2                 |   |                            | 월렛머니                   |
| 출금가능<br>과세<br>비과세(봉<br>계좌정보<br>[카카오                               | <b>액</b><br>사료)<br>뱅크]3333            | 067970438                | 1,922원<br>0원<br>∽ |   | 출금가능<br>과세<br>비과세(동<br>계   | <b>등액</b><br>봉사료)<br>완 |
| <ul> <li>● 과세</li> <li>● 관세</li> <li>● 10</li> <li>+1천</li> </ul> | ) 비과서<br>000<br>(+1만 (+               | l(봉사료)<br>5만 2백          | 만원                | / | (<br>❤ 1<br>+1천            | <b>000</b><br>+1만      |
| 이체안내<br>• 최소 이체 7<br>• 최대 출금 7                                    | 남등 금액 : 1,000<br>남등 금액 : 2,000<br>인 ┋ | 원<br>,000원<br><b>출신청</b> |                   |   | 이체안내<br>• 최소 이체<br>• 최대 출금 | 가능 금액 :<br>가능 금액 :     |
|                                                                   |                                       |                          |                   |   |                            |                        |
| 2. 인출<br>'인출                                                      | 할 금액 '<br>출신청' 클                      | 입력 후<br>·릭               |                   |   | 3. 인출                      | 완료                     |

※ 계좌 인출 수수료는 700원

(수수료는 보유 월렛머니에서 차감 됨)

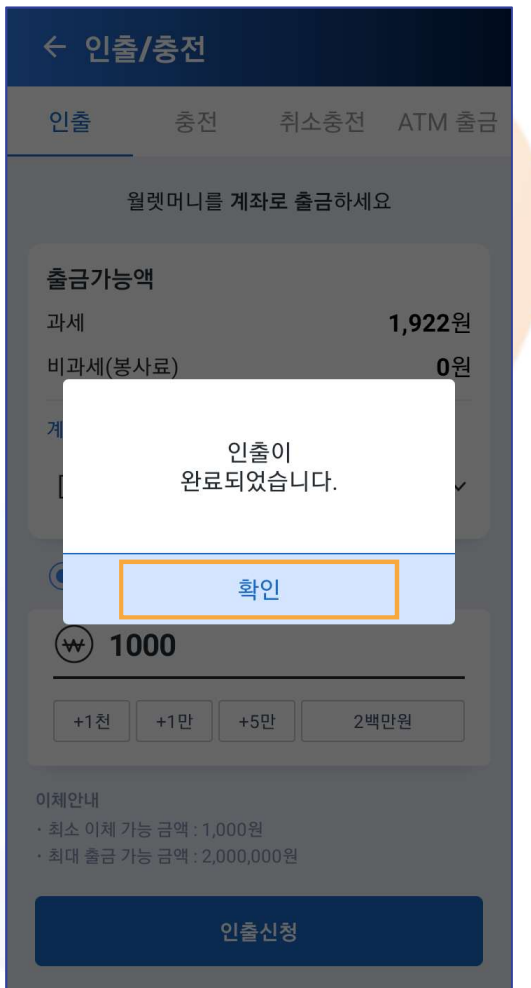

16

#### ※ 최초 1회에는 간편결제 시스템 회원가입 및 계좌 등록 필요

### '본인 은행계좌' 클릭

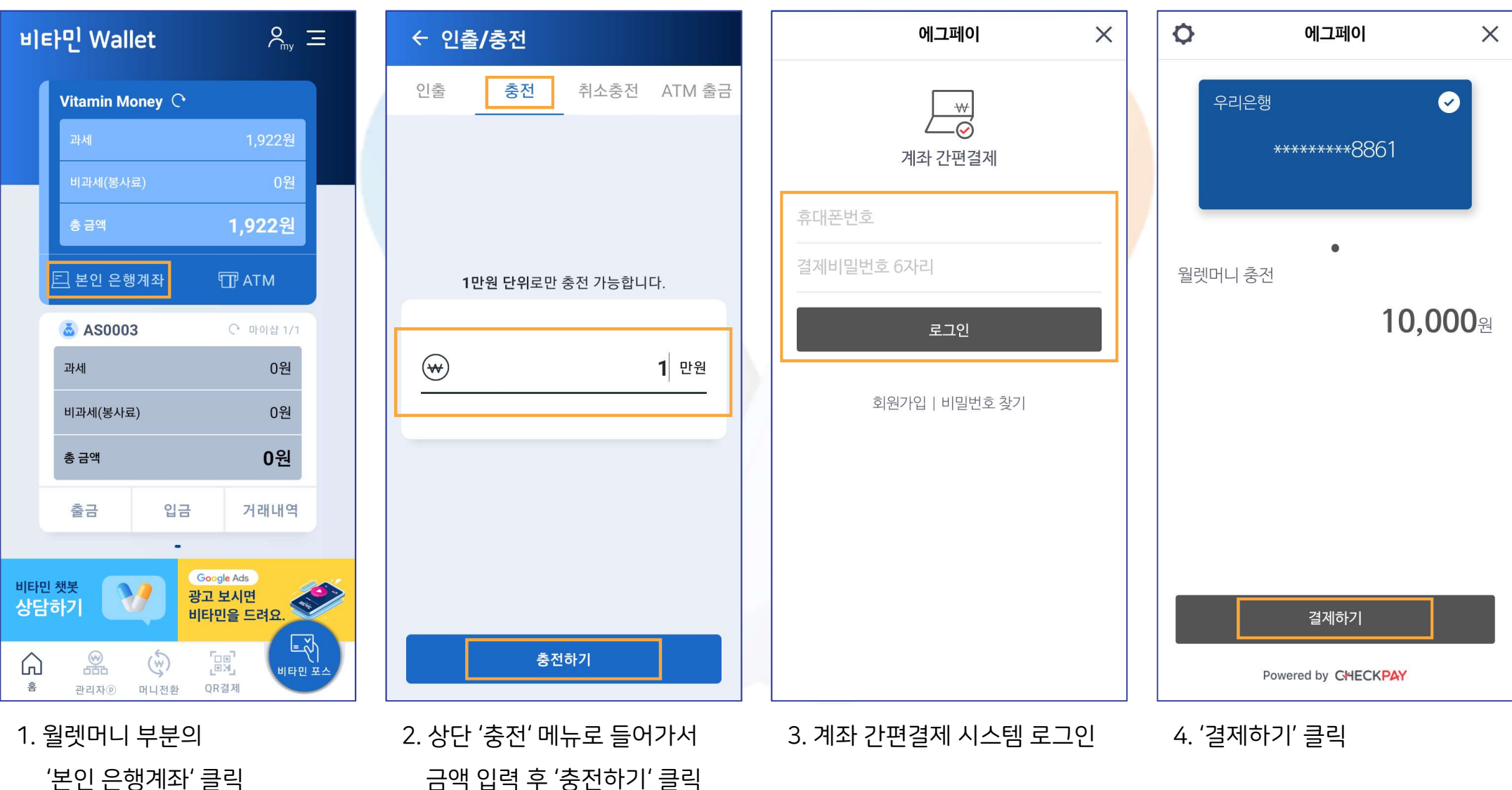

## **II. 월렛** 4. 인출/충전 ② 계좌에서 충전(1)

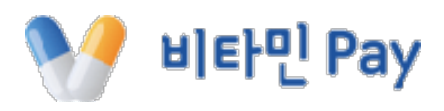

#### · 배한 와란에지 혈뎃머디 성란의 새로고침(동그란 화살표) 클릭 시 보유 머니 업데이트 됨

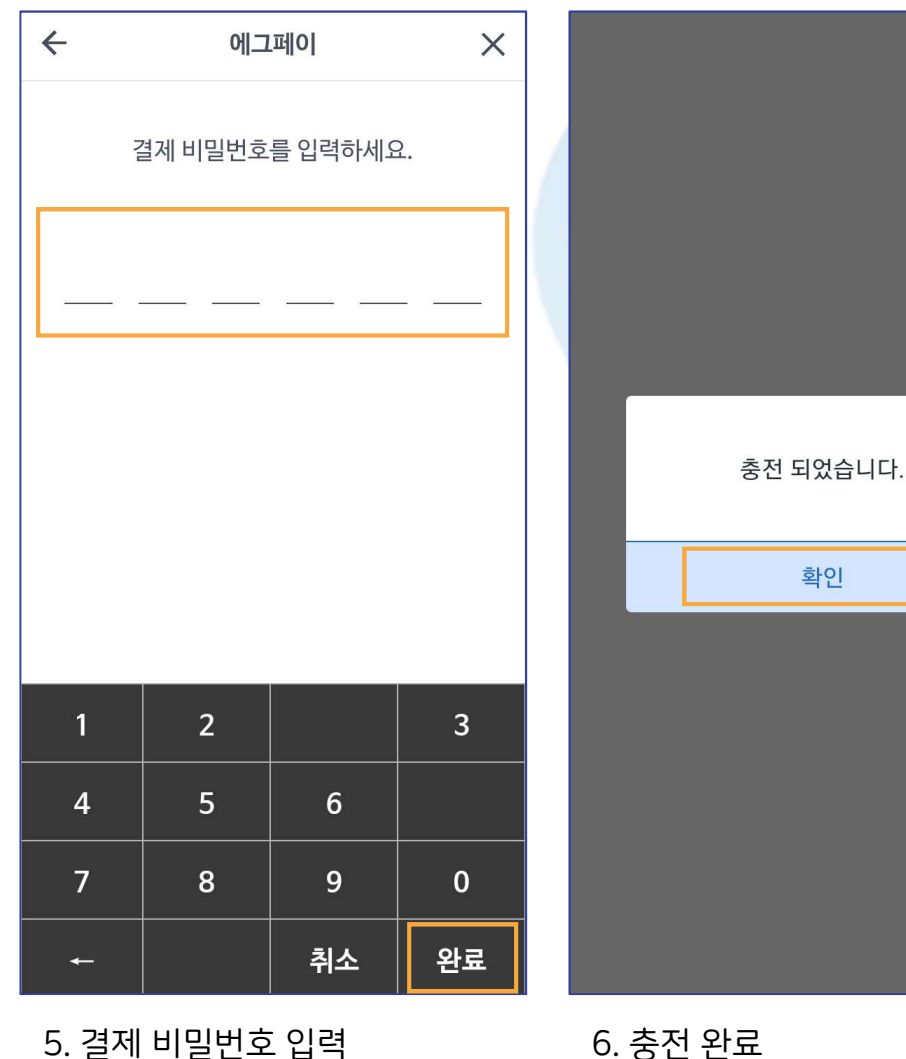

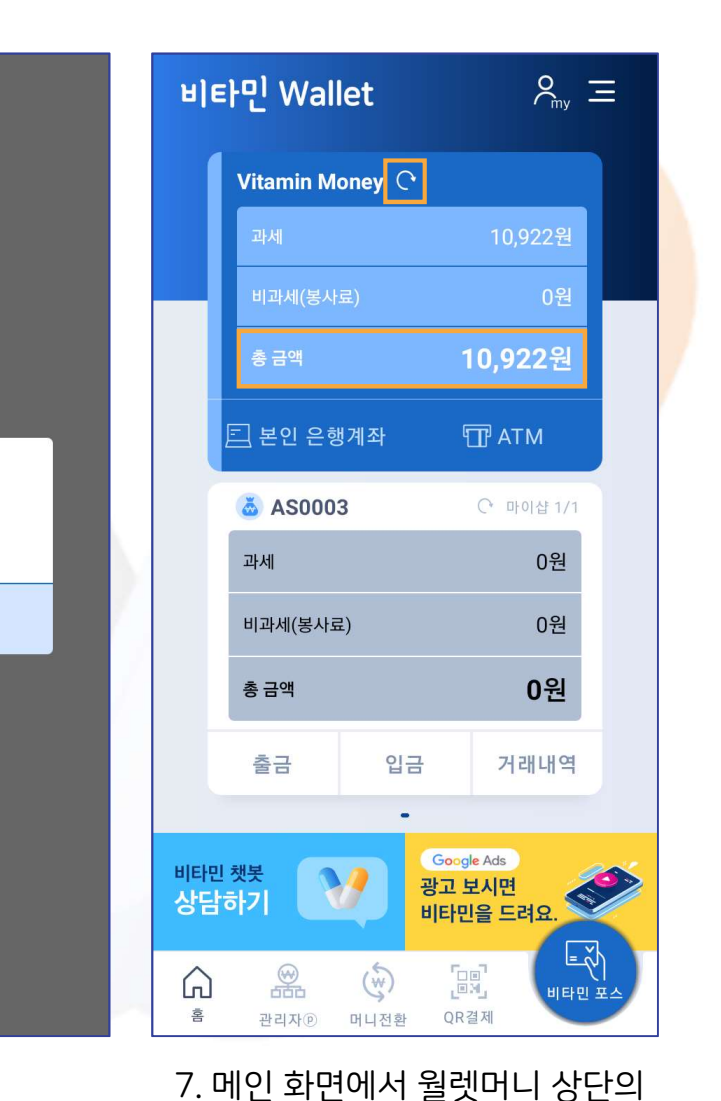

### Ⅱ.월렛 4. 인출/충전 ② 계좌에서 충전(2)

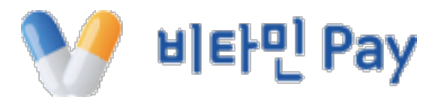

## Ⅱ. 월렛 4. 인출/충전 ③ 취소 충전(1)

4

비타민 POS 화면

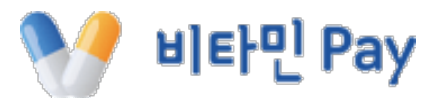

승인번호: 85852385 결제상태 승인 카드버승 413720\*\*\*\*\*\*\*\* 샵머니 잔액이 부족하여 취소가 불가능합니다. 취소충전 하시겠습니까? 여 아니오 할부 일시불 할부 취소 비밀번호 2580 결제취소

1. 결제 취소 시 샵머니 잔액이

부족할 경우 위 알림이 뜸

상세내역

←

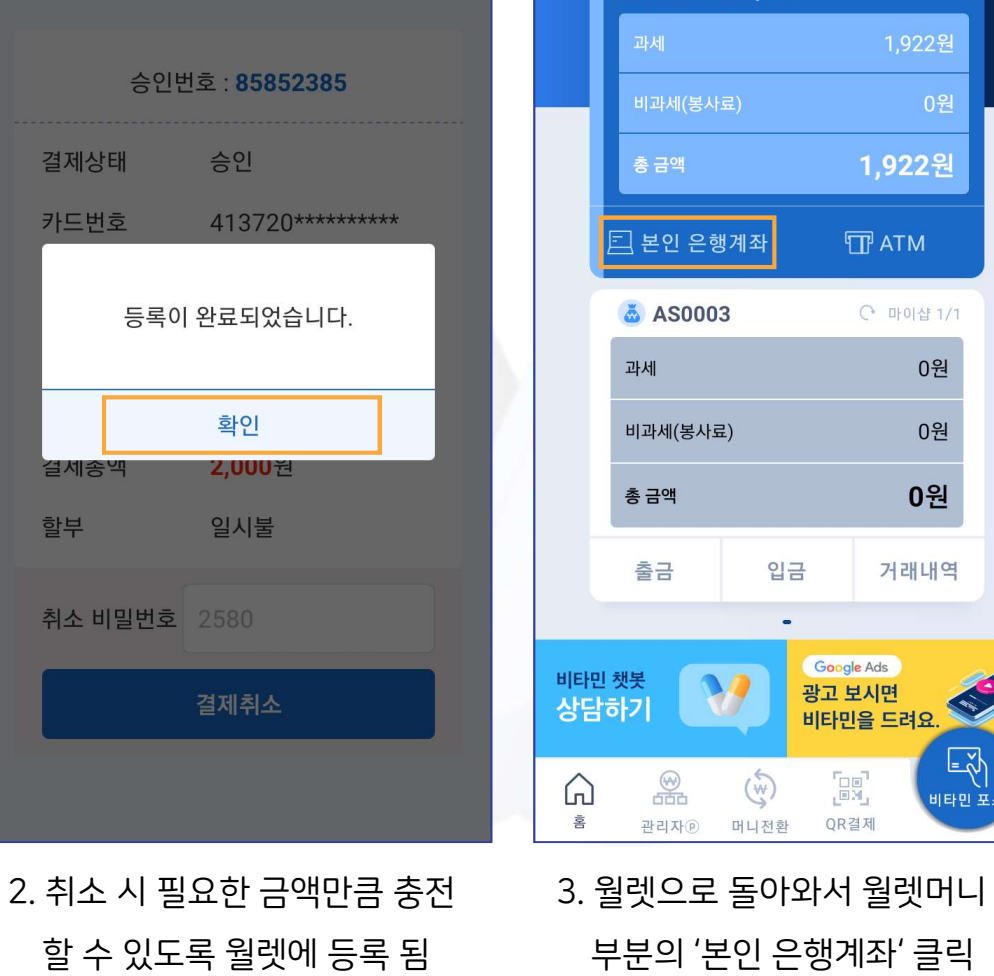

상세내역

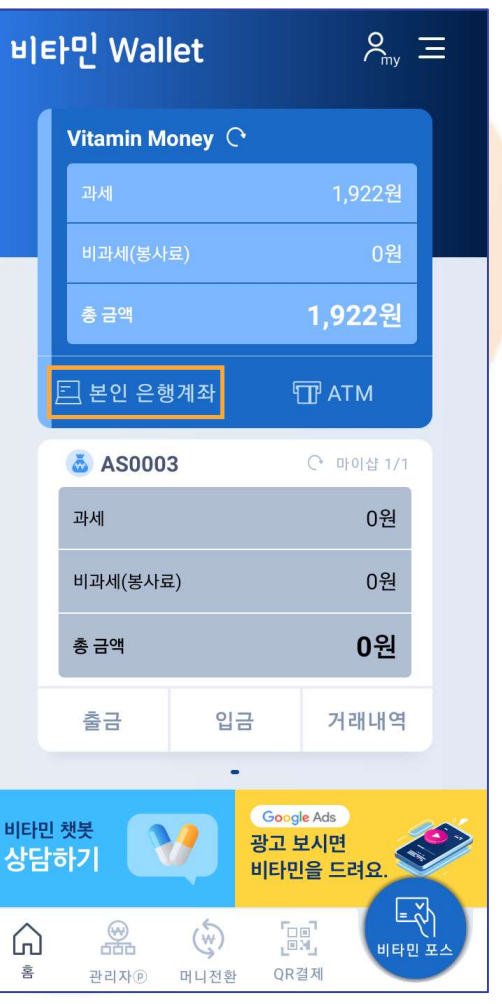

부분의 '본인 은행계좌' 클릭

| ← 인출           | /충전      |                      |        |
|----------------|----------|----------------------|--------|
| 인출             | 충전       | 취소충전                 | ATM 출금 |
| 선택<br>카드결지     | 헤(IC,수기) |                      | ~      |
| 2022-04<br>1주일 | I-01 □ ~ | ~ 2022-04-0<br>3개월 2 | 08 🗖   |
|                | Q        | 조회                   |        |
|                |          |                      |        |
|                |          |                      |        |
|                |          |                      |        |
|                |          |                      |        |
|                |          |                      |        |

4. 상단 '취소충전' 메뉴로 들어가서 '조회' 클릭

'완료' 클릭

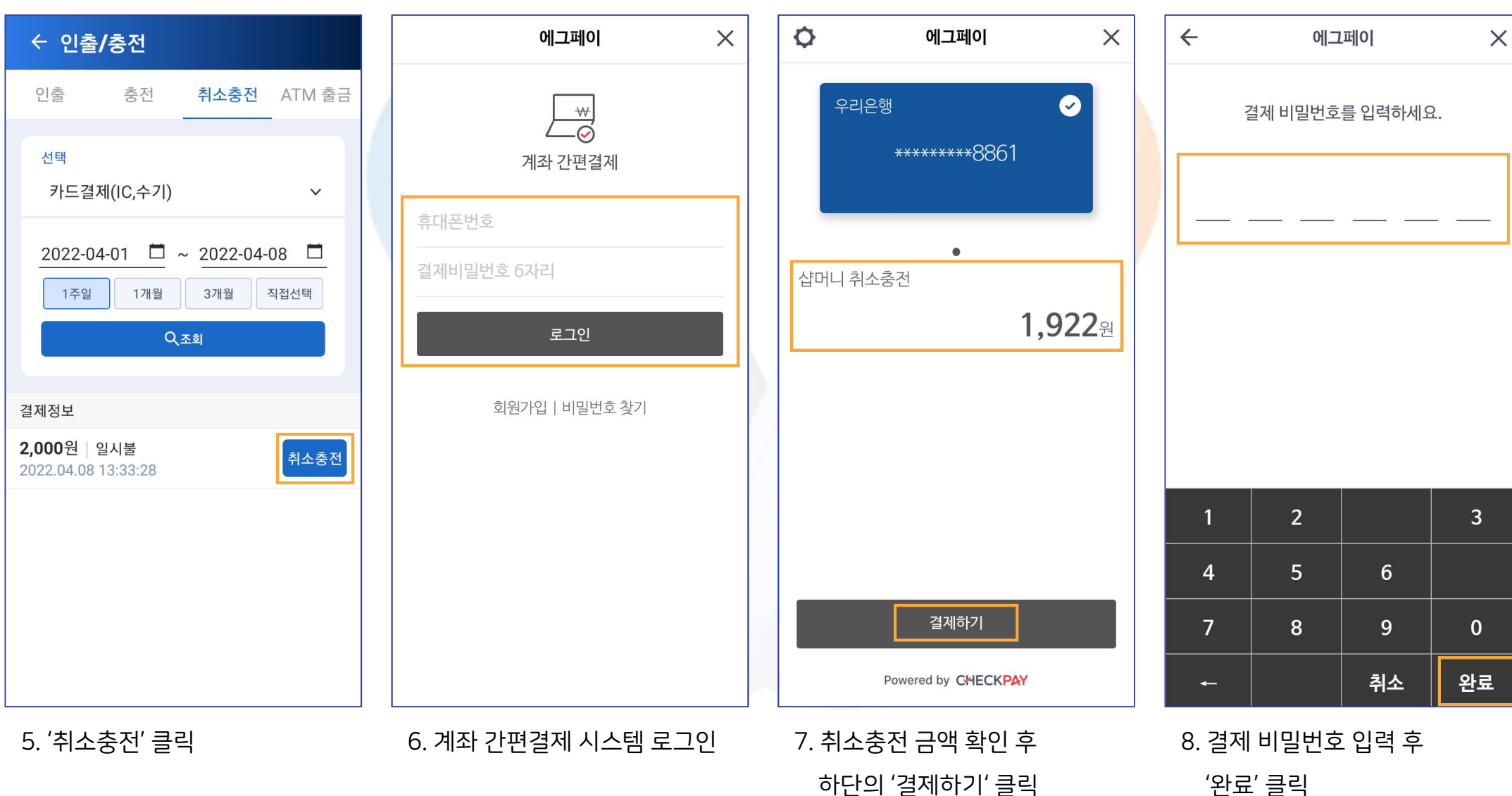

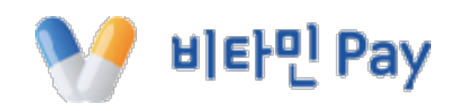

## **1. 월렛** 4. 인출/충전 ③ 취소 충전(3)

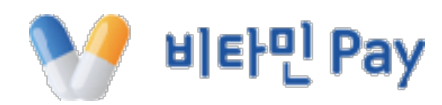

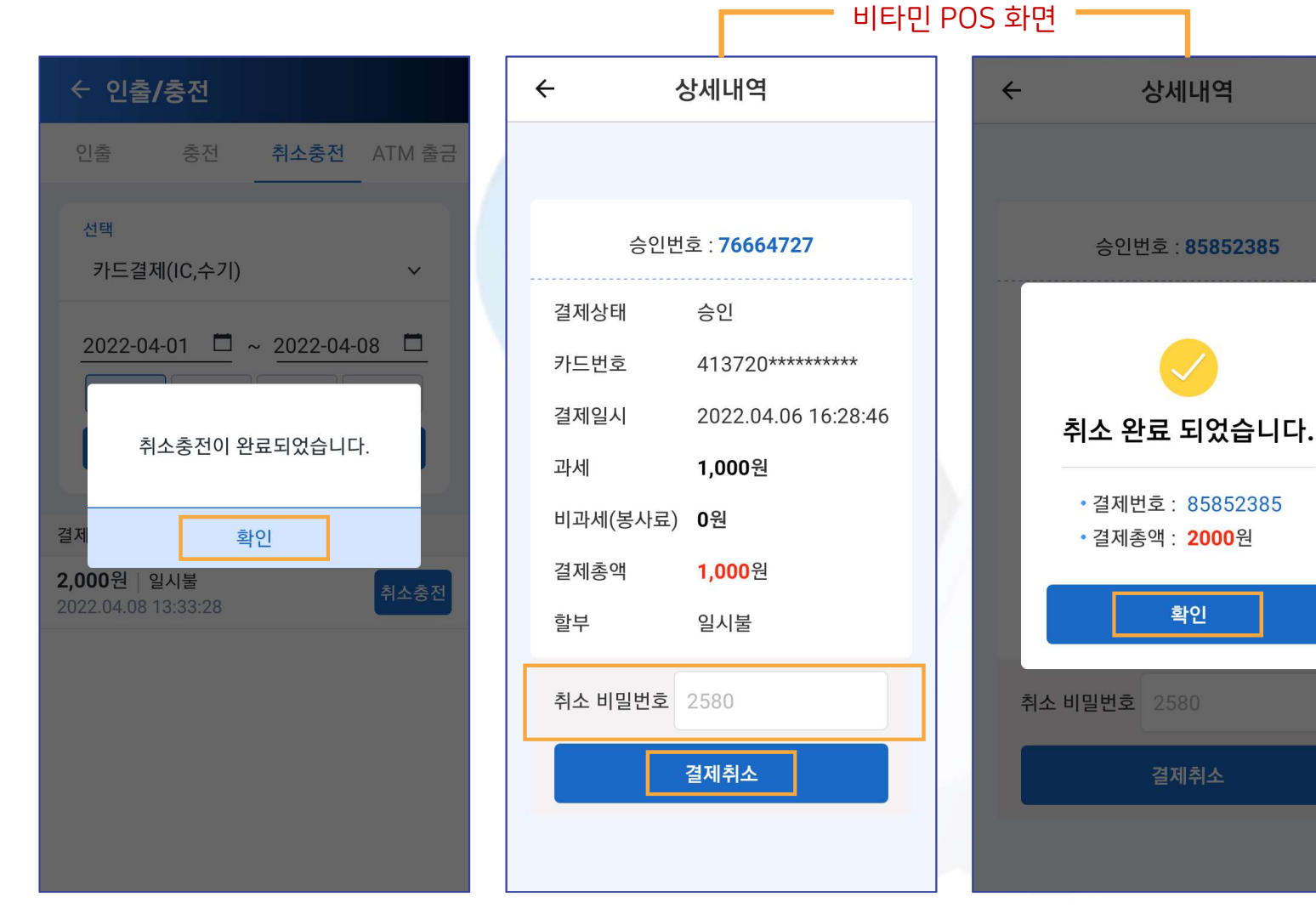

9. 취소충전 완료

10. '비타민 POS' 앱으로 돌아와서 취소 비밀번호 '2580' 입력 후 '결제취소' 클릭

11. 취소충전을 통한 결제 취소 완료

## Ⅱ.월렛 4. 인출/충전 ④ ATM 출금

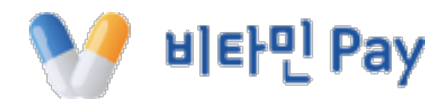

## ♀<sub>my</sub> Ξ ← 인출/충전 이축 축저 최소추저 ▲조주 ▲

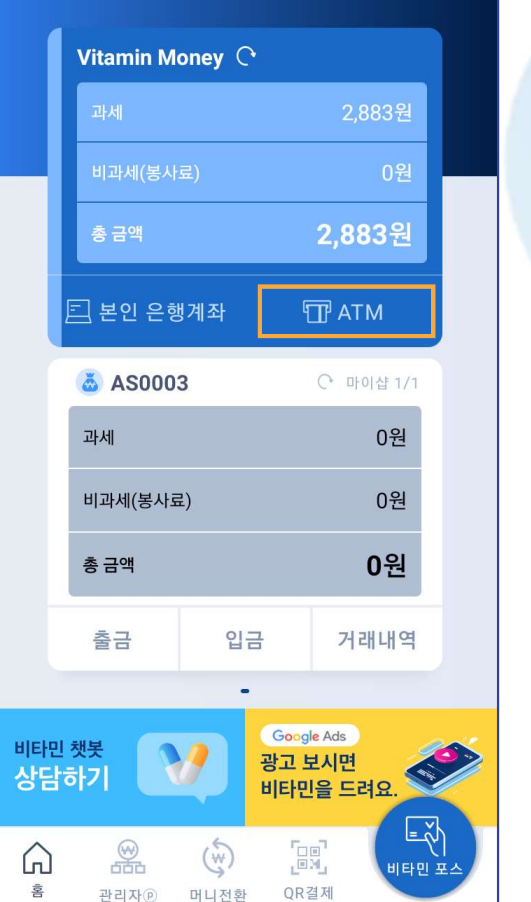

1. 월렛머니 부분의 'ATM' 클릭

비타민 Wallet

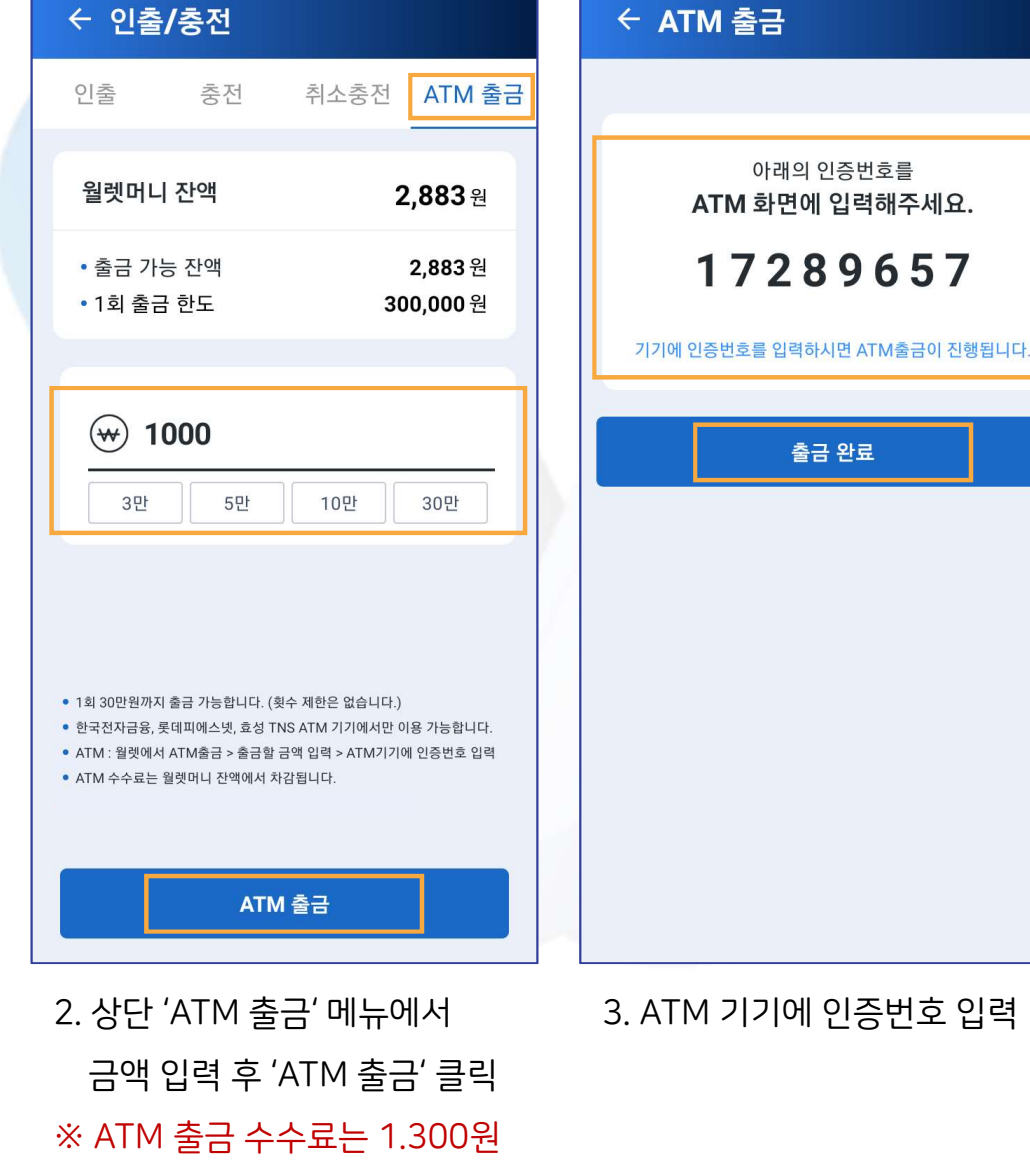

(수수료는 보유 월렛머니에서 차감 됨)

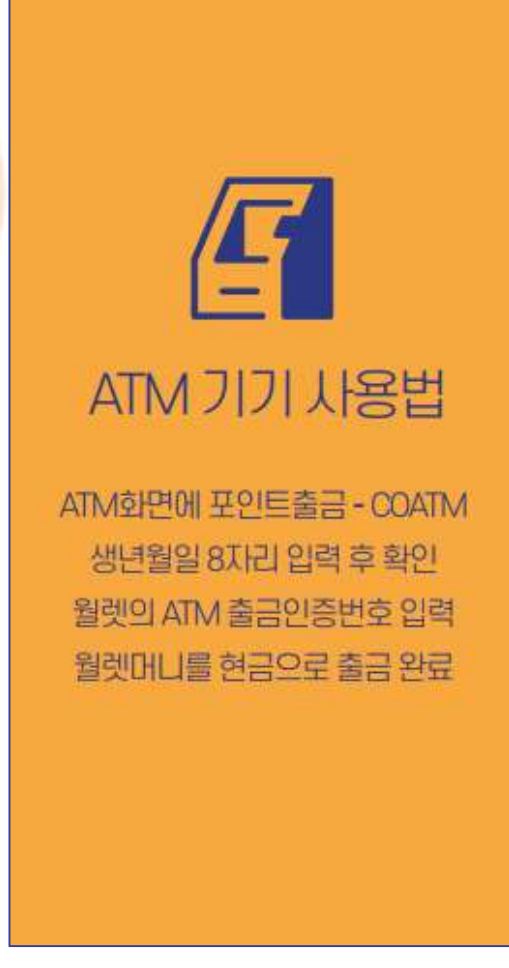

#### 1. 하단의 'QR 결제' 클릭

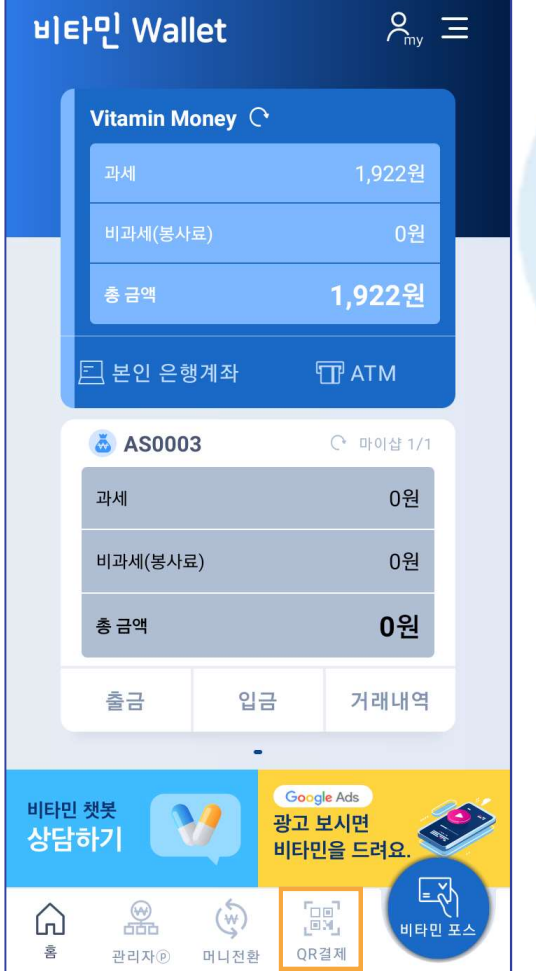

**II. 월렛** 5. QR 결제

#### 생성된 QR코드를 스캔

2. 카메라로 비타민 포스 앱에서

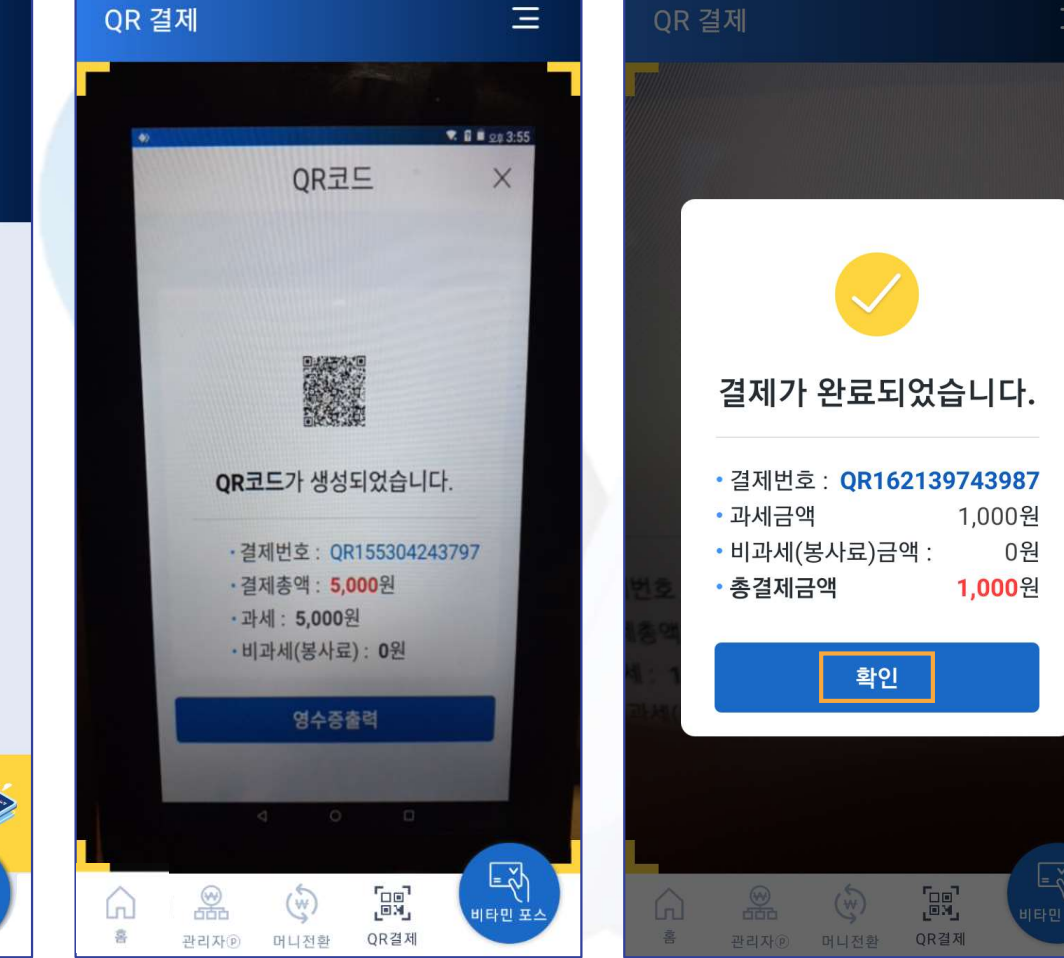

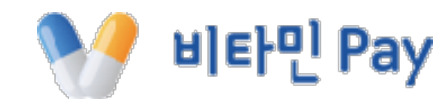

#### 1. 우측 상단 메뉴(≡) 클릭

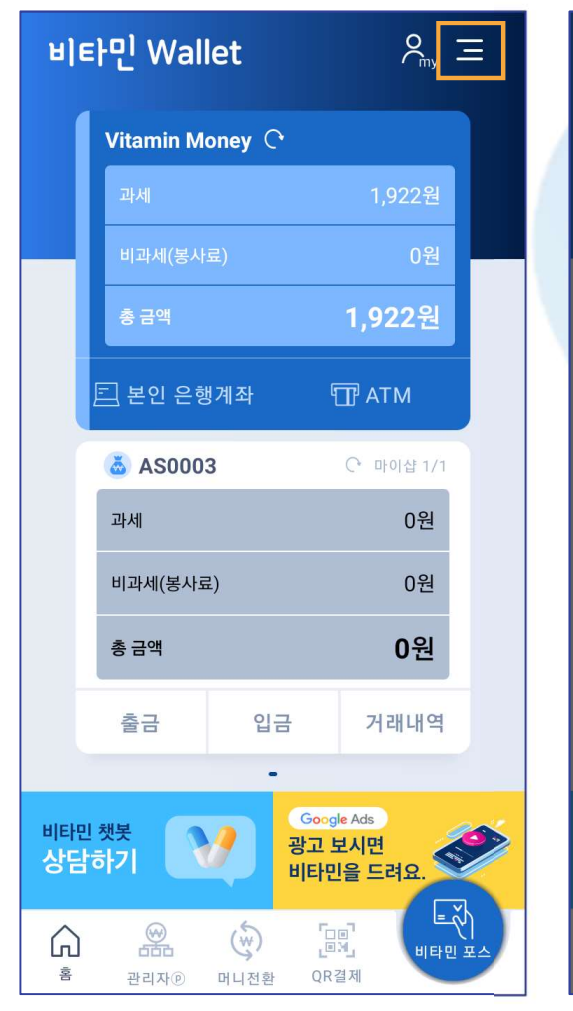

#### 2. '비타민 거래 내역조회' 클릭

#### 검색기간 설정 후 조회

3. 마이샵과 거래유형,

#### 4. 내역 조회 된 화면

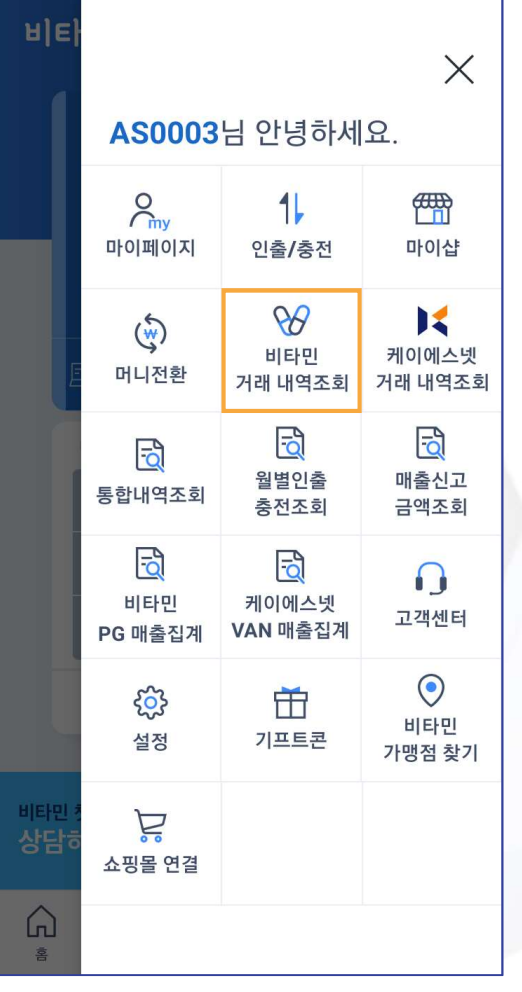

**II. 월렛** 6. 비타민 거래 내역 조회

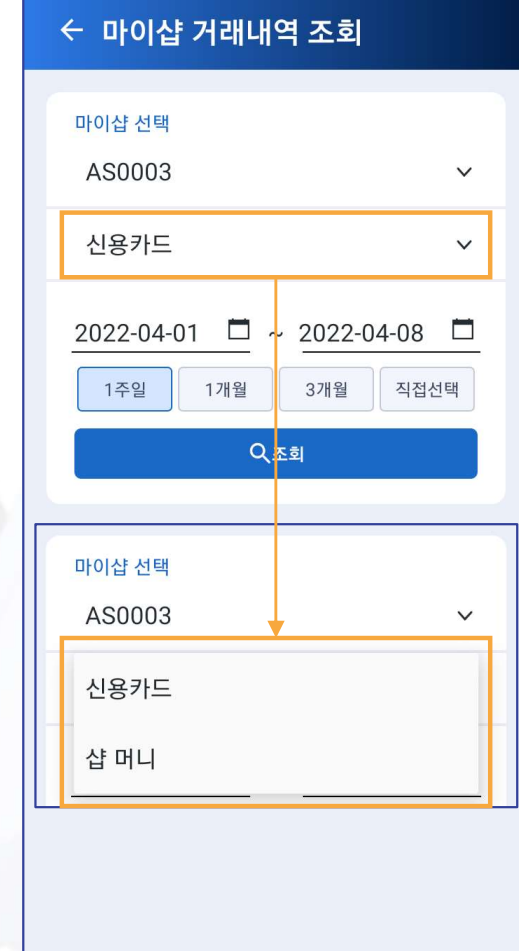

#### ← 신용카드 내역

| <b>AS0003</b><br>2022.04.01 ~ 2022.04.08 | Q<br>조<br>희   |
|------------------------------------------|---------------|
| 총 <b>6</b> 건                             | 합계 <b>0</b> 원 |
| 2022.04.08 13:45:17<br>취소                | 2,000원        |
| 2022.04.08 13:33:28<br>승인                | 2,000원        |
| 2022.04.06 17:56:30<br>취소                | 1,000원        |
| 2022.04.06 17:55:54<br>취소                | 1,000원        |
| 2022.04.06 16:28:46<br>승인                | 1,000원        |
| 2022.04.06 16:28:01<br>승인                | 1,000원        |
|                                          |               |

비타민 Pay

#### 24

## **II. 월렛** 7. 케이에스넷 거래 내역 조회

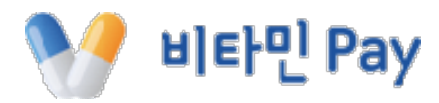

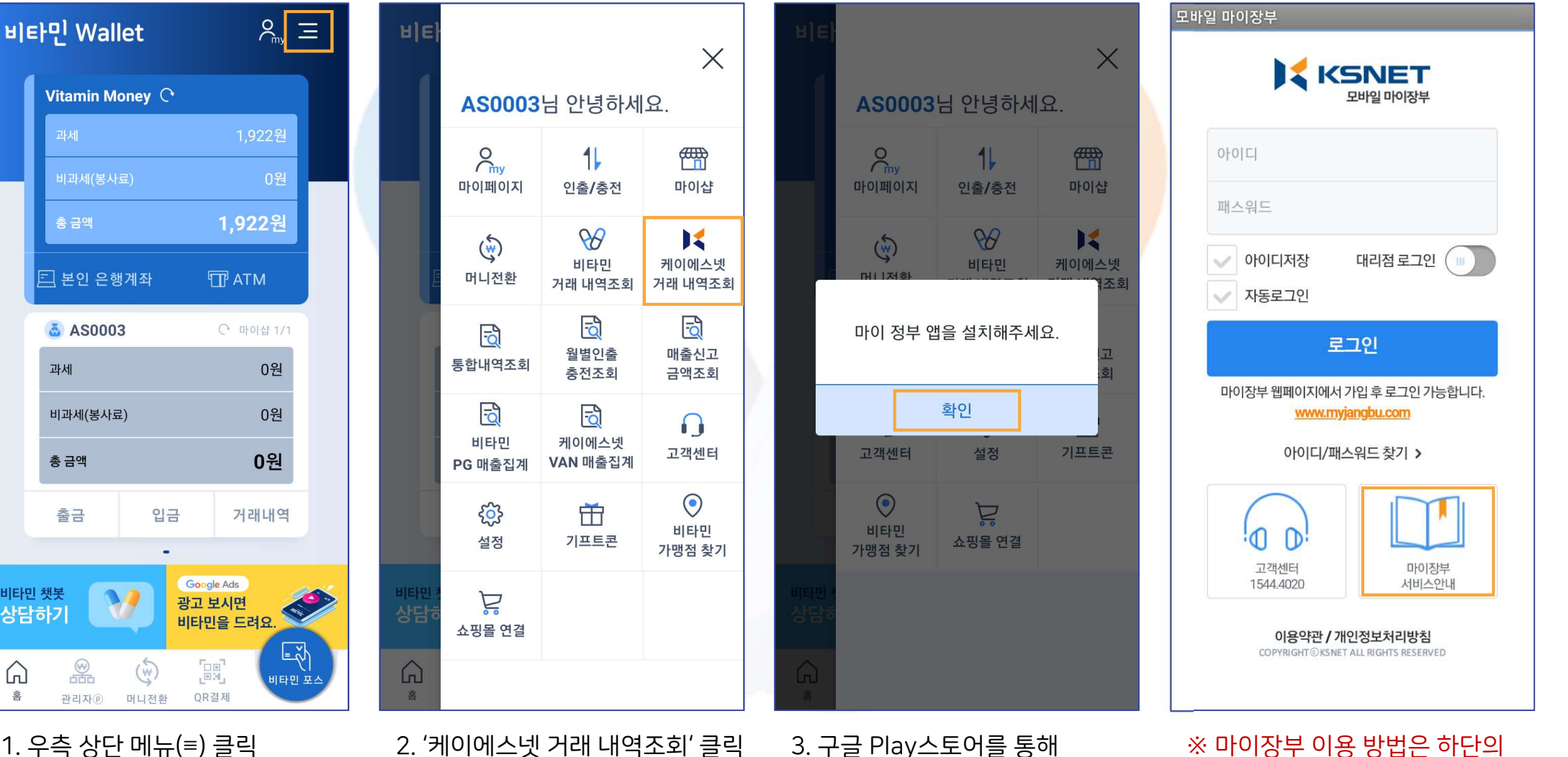

'마이 장부' 앱 설치 필요

2. '케이에스넷 거래 내역조회' 클릭

1. 우측 상단 메뉴(≡) 클릭

비타민 챗봇

상담하7

G

홈

'마이장부 서비스안내' 참고

26

1. 우측 상단 메뉴(≡) 클릭

#### 2. '통합내역조회' 클릭

3. 거래유형과 검색기간 설정 후 조회 4. 내역 조회 된 화면

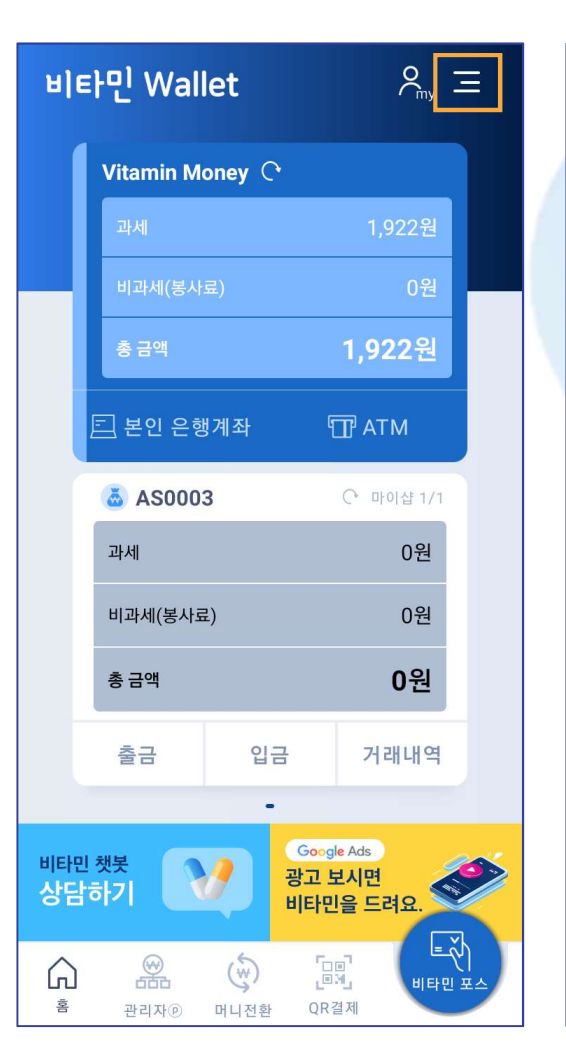

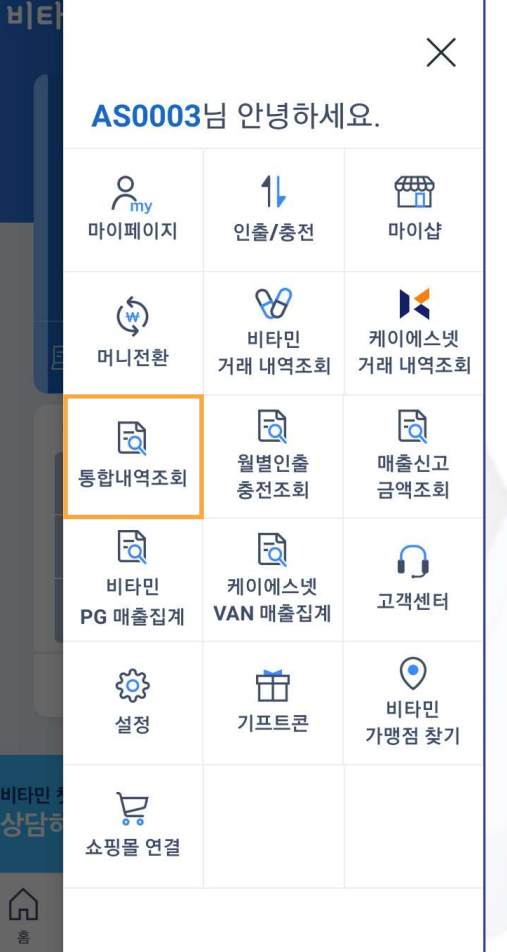

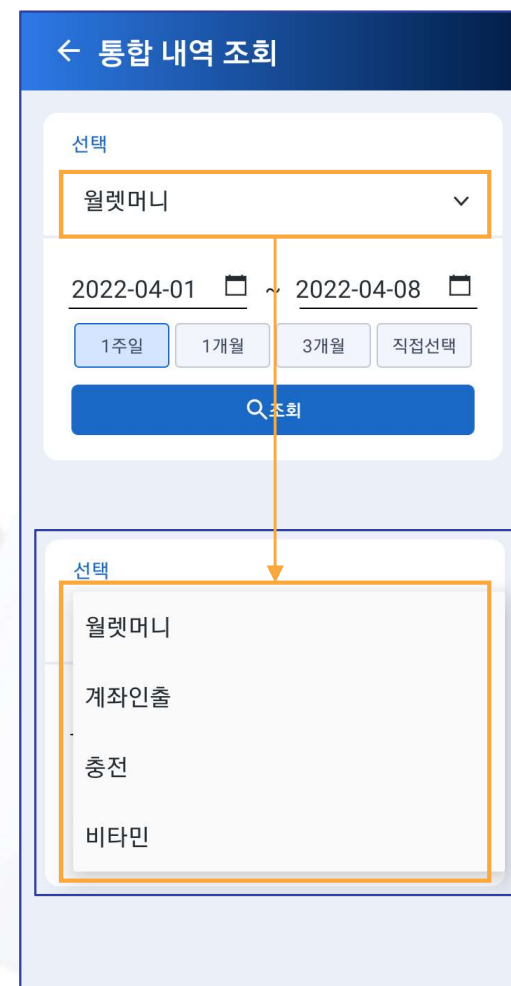

| ← 월렛머니 내역                              |               |
|----------------------------------------|---------------|
| <b>월렛머니</b><br>2022-04-01 ~ 2022-04-08 | Q<br>হের্ছা   |
| 총 <b>14</b> 건                          | 합계 <b>0</b> 원 |
| 2022.04.08 13:46:52 <mark>계좌인출</mark>  | -10,922원      |
| 2022.04.08 13:46:38 충전                 | 10,000원       |
| 2022.04.08 13:44:55 <mark>월렛출금</mark>  | -1,922원       |
| 2022.04.08 13:44:55 충전                 | 1,922원        |
| 2022.04.08 13:43:39 <mark>계좌인출</mark>  | -10,000원      |
| 2022.04.08 13:42:37 충전                 | 10,000원       |
| 2022.04.08 13:36:56 계좌인출               | -1,000원       |
| 2022.04.08 13:33:46 <b>월렛입금</b>        | 1,922원        |
| 2022.04.06 17:33:49 <mark>월렛출금</mark>  | -1,922원       |

## **11. 월렛** 8. 통합내역 조회

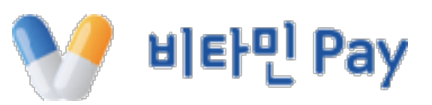

1. 우측 상단 메뉴(≡) 클릭

2. '설정' 클릭

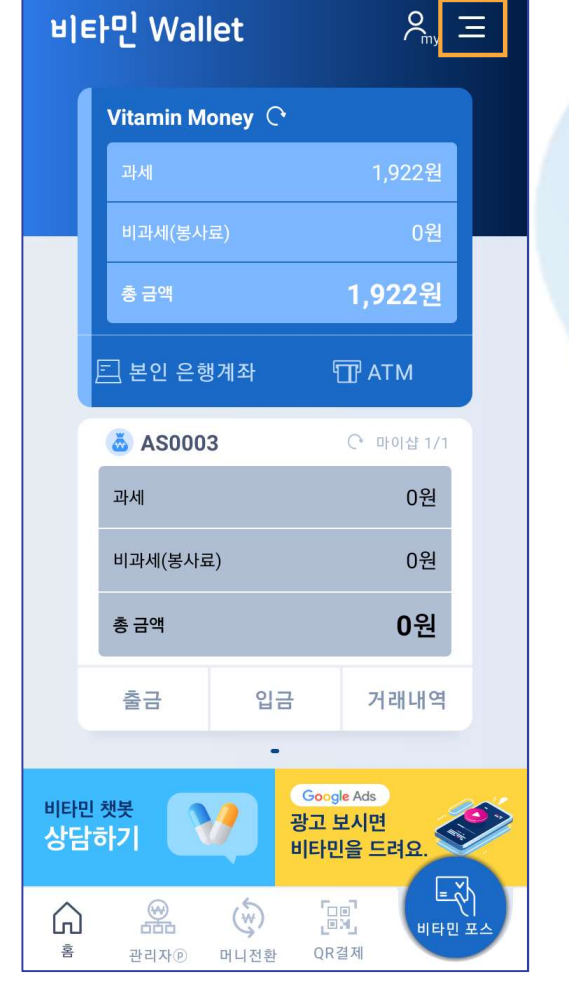

**11.월렛** 9.설정

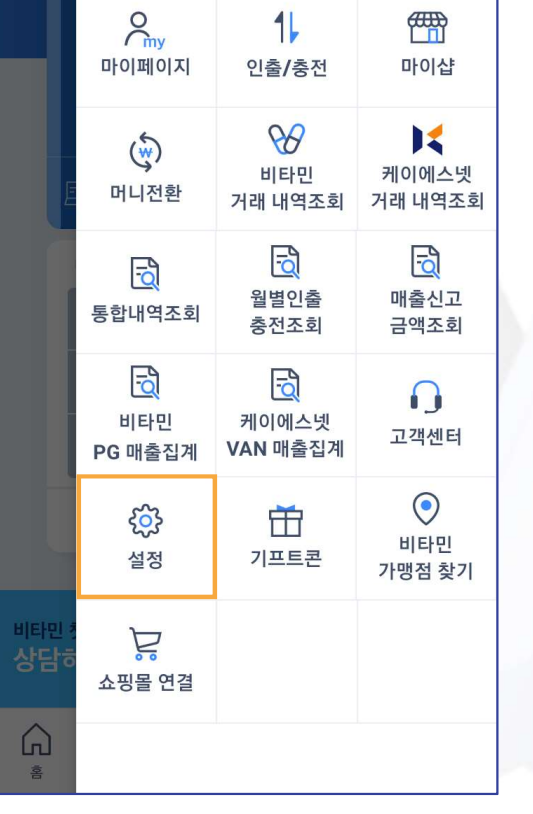

AS0003님 안녕하세요.

3. 원하는 메뉴 선택

← 설정

회원정보 관리

전화번호 변경

비밀번호 변경

로그인

자동로그인

로그아웃

Push 알림 설정

앱 푸시 알림

앱 버전 정보

1.0.15

X

#### 5. 기존, 신규 비밀번호 입력 후 변경 가능

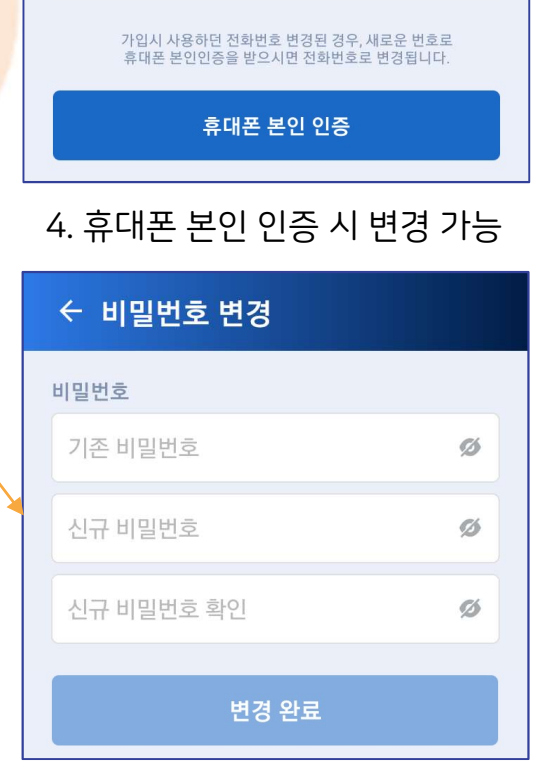

현재 사용중인 전화번호

010-1111-2222

>

>

>

최신 버전입니다.

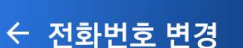

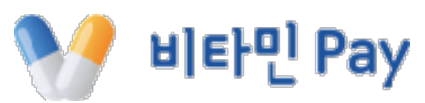

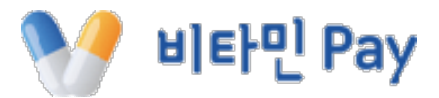

## 비타민 페이와 함께 해주셔서 감사합니다.